BA 236C/14/fr/04.03 51515613 à partir de la version de soft 1.20

# *TopCal S* CPC 300 Automatisation des mesures de pH/redox

### Manuel de mise en service

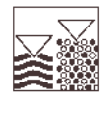

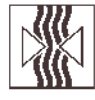

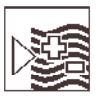

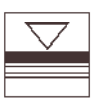

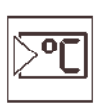

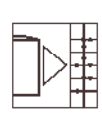

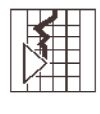

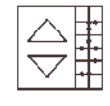

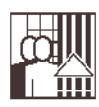

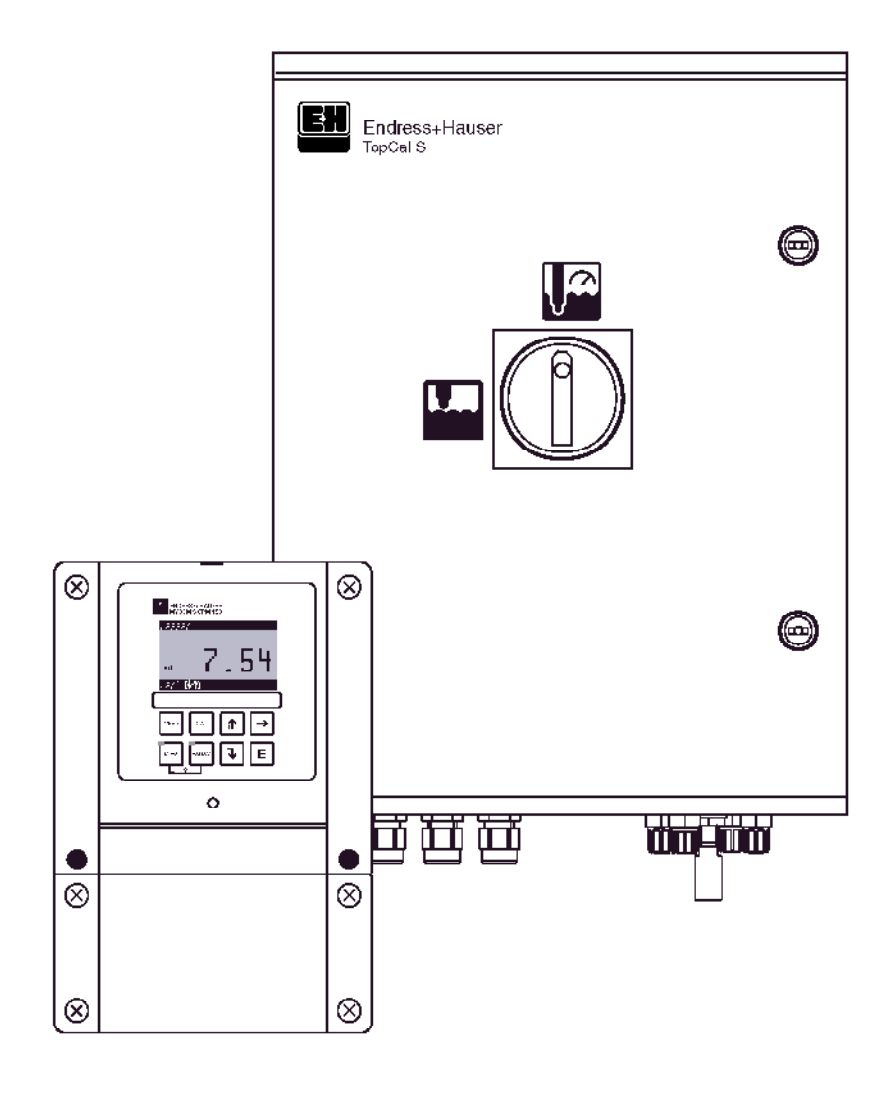

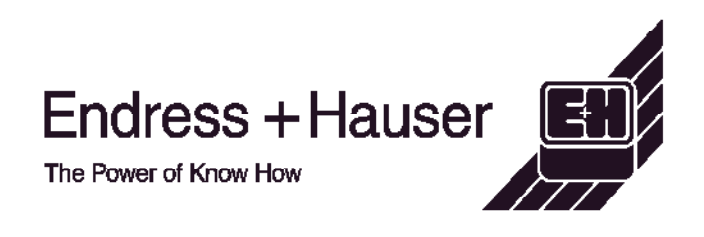

## Première mise en service

## page 33

Le chapitre "Première mise en service" avec le menu "Quick Setup" vous aide à configurer rapidement et facilement l'appareil avec les principaux réglages. Les fonctions de base principales, par ex. langue, grandeur de mesure, compensation de température et sorties courant, sont configurées directement à l'aide de l'afficheur local. Si nécessaire, les autres réglages se font dans les menus correspondants.

## Mise en service condensée

| PABAM                                                                                        | "PARAM" : menu de paramétrage                                                                                                    |
|----------------------------------------------------------------------------------------------|----------------------------------------------------------------------------------------------------|
|                                                                                              | "PARAM" permet de revenir "champ" précédent lorsque vous êtes à n'importe quel<br>endroit dans le menu.                                                                                                    |
| DIAG                                                                                         | "DIAG" : permet d'accéder au menu de diagnostic de l'appareil.                                                                                                    |
| DERCH DERM                                                                                   | Page aide : appuyer simultanément sur les touches "DIAG" et "PARAM".                                                                                                    |
| MEAS                                                                                         | "MEAS" : mode "Mesure"                                                                                                    |
|                                                                                              | "MEAS" permet de quitter les menus "PARAM", "DIAG" ou "CAL" sans que la configuration / l'étalonnage ne soient terminés.                                                                                                    |
| CAL                                                                                          | "CAL" : Touche d'étalonnage pour l'étalonnage manuel de l'électrode.                                                                                                    |
| Ē                                                                                            | E : (Enter) : Continuer dans le menu / valider une sélection                                                                                                    |
|                                                                                              | DEL : "vert" = tout est ok. "rouge" = une erreur s'est produite.                                                                                                    |
| $\begin{array}{c}  \\  \\ \hline \end{array} \rightarrow \\ \hline \end{matrix} \rightarrow$ | <ul> <li>Flèches :</li> <li>Navigation dans les options des menus et sélection ou</li> <li>Incrémenter/décrémenter les nombres au moyen des touches "+" / "-".<br/>Nombre suivant : à l'aide de la "flèche droite" (type éditeur 1) ou</li> <li>"Activer" avec la "flèche droite" et narcourir les sélections avec "+" / "-"</li> </ul> |

 "Activer" avec la "flèche droite" et parcourir les sélections avec "+ (type éditeur 2).

## Remplacement de l'électrode

#### Démontage de l'électrode

- Mettre le commutateur service en position
- Tenir compte des messages d'erreur.
- Démonter l'électrode.

#### Montage de l'électrode

- Le commutateur service doit être en position
- Tenir compte des messages d'erreur.
- Monter l'électrode.
- Mettre le commutateur service sur
- Tenir compte de l'option affichée.

## Mode manuel

- Déplacer la sonde.
- Lancer le programme.
- Arrêter le programme.

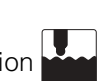

## Sommaire

| 1                               | Conseils de sécurité 5                                                                                                    |
|---------------------------------|----------------------------------------------------------------------------------------------------|
| 1.1<br>1.2<br>1.3<br>1.4<br>1.5 | Symboles de sécurité5Utilisation conforme6Montage, mise en service, utilisation6Sécurité de fonctionnement7Retour de matériel7 |
| 2                               | Identification 8                                                                                                    |
| 2.1<br>2.2<br>2.3               | Désignation de l'appareil8Contenu de la livraison10Certificats et agréments10                                                  |
| 3                               | Montage 11                                                                                                    |
| 3.1<br>3.2                      | Guide rapide d'installation                                                                                                    |
| 3.3<br>3.4<br>3.5               | stockage13Conditions de montage13Montage14Contrôle de montage17                                                                |
| 4                               | Raccordement électrique                                                                                                    |
| 4.1<br>4.2<br>4.3<br>4.4        | Câblage en bref18Raccordement CPG 30020Raccordement Mycom S21Raccordement du capteur et câble                                  |
| 4.5                             | de mesure 23<br>Contrôle de raccordement 26                                                                                    |
| 5                               | Utilisation                                                                                                    |
| 5.1<br>5.2                      | Eléments d'affichage et de configuration 27<br>Mémoire interchangeable                                                         |
| 6                               | Mise en service                                                                                                    |
| 6.1                             | Contrôle de l'installation et du fonctionnement .                                                                              |
| 6.2<br>6.3                      | Mise sous tension                                                                                                    |
| 6.4<br>6.5                      | Quick setup   34     Description des fonctions   38                                                                            |

| 7                                            | Maintenance                                                                                                    |
|----------------------------------------------|----------------------------------------------------------------------------------------------------|
| 7.1<br>7.2<br>7.3<br>7 4                     | Fonctionnement du commutateur service 106<br>Nettoyage et contrôle du capteur 106<br>Etalonnage manuel                                    |
| 7.5<br>7.6                                   | lignes d'alimentation                                                                                                    |
|                                              | CPG 300 110                                                                                                    |
| 8                                            | Suppression des défauts 111                                                                                                    |
| 8.1<br>8.2<br>8.3<br>8.4                     | Analyse des défauts                                                                                                    |
| 8.5<br>8.6                                   | CPM 153                                                                                                    |
| 8.7<br>8.8<br>8.9                            | CPG 300128Plans détaillés CPG 300129Remplacement des fusibles de l'appareil131Mise au rebut131                                            |
| 9                                            | Accessoires                                                                                                    |
| 10                                           | Caractéristiques techniques 137                                                                                                    |
| 10.1<br>10.2<br>10.3<br>10.4<br>10.5<br>10.6 | Grandeurs d'entrée137Grandeurs de sortie138Précision de mesure140Conditions ambiantes141Conditions de process141Construction mécanique141 |
| 11                                           | Annexe                                                                                                    |
| 11.1<br>11.2<br>11.3                         | Matrice de programmation                                                                                                    |
| 11.4                                         | de programme externe                                                                                                    |

## 1 Conseils de sécurité

### 1.1 Symboles de sécurité

Pour éviter tout dommage corporel ou matériel, veuillez respecter les consignes de sécurité contenues dans le présent manuel de mise en service. Les symboles suivants indiquent des informations importantes :

#### Conseils de sécurité Généralités

Symboles électriques

| Symbole     | Signification                                                                                                    |
|-------------|----------------------------------------------------------------------------------------------------|
| $\triangle$ | <b>Danger !</b><br>Ce symbole signale les dangers qui sont susceptibles de causer des<br>dommages corporels et matériels graves.                            |
|             | Attention !<br>Ce symbole signale les éventuels dysfonctionnements dus à une utilisation non<br>conforme, susceptibles de provoquer des dommages matériels. |
|             | <b>Remarque !</b><br>Ce symbole signale les informations importantes.                                                                                       |

| Symbole            | Signification                                                                                                    |
|--------------------|----------------------------------------------------------------------------------------------------|
|                    | <b>Courant continu</b><br>Une borne à laquelle est appliquée une tension continue ou qui est traversée<br>par un courant continu.                                                                                                    |
| ~                  | <b>Courant alternatif</b><br>Une borne à laquelle est appliquée une tension alternative (sinusoïdale) ou qui<br>est traversée par un courant alternatif.                                                                                                    |
| <u> </u>           | Prise de terre<br>Une borne qui, du point de vue de l'utilisateur, est déjà reliée à la terre.                                                                                                    |
|                    | Raccordement du fil de terre<br>Une borne qui doit être mise à la terre avant de réaliser d'autres<br>raccordements.                                                                                                    |
| $\bigtriangledown$ | Raccordement d'équipotentialité<br>Un raccordement qui doit être relié au système de mise à la terre de<br>l'installation. Il peut s'agir d'une ligne d'équipotentialité ou d'un système de<br>mise à la terre en étoile selon la réglementation nationale ou propre à<br>l'entreprise. |
|                    | <b>Double isolation</b><br>L'équipement est protégé par une double isolation.                                                                                                    |
|                    | Relais alarme                                                                                                    |
|                    | Entrée                                                                                                    |
| •                  | Sortie                                                                                                    |

### **1.2 Utilisation conforme**

TopCal S CPC 300 est un système de mesure, de nettoyage et d'étalonnage entièrement automatique pour la mesure de pH et redox. TopCal S CPC 300 comprend :

- le transmetteur Mycom S CPM 153,
- l'unité de commande CPG 300,
- un faisceau multiflexible avec collier de serrage pour fixation sur la sonde,
- les bidons pour les solutions tampon et le liquide de nettoyage,
- un câble de communication/alimentation CPG 300 / Mycom S CPM 153,
- les flexibles d'alimentation du CPG 300 en solution tampon et agent de nettoyage.

Le système complet comprend aussi les câbles d'alimentation et le contrôle de niveau des bidons. Dans la version non Ex, le CPG 300 et le CPM 153 sont raccordés directement à l'alimentation électrique.

La version Ex du TopCal S CPC 300 peut également fonctionner en atmosphère explosible. Dans la version Ex, l'alimentation du CPG 300 se fait via le câble de communication/alimentation du Mycom S CPM 153 (voir XA 236C).

Les produits agressifs ou chauds ne doivent pas être amenés par la pompe interne, mais par des vannes externes supplémentaires (voir page 107).

Le fabricant ne peut être tenu pour responsable des dommages causés par une utilisation non conforme.

### 1.3 Montage, mise en service, utilisation

Les consignes suivantes doivent être respectées :

- Si le système est utilisé de manière non conforme, il peut être source de dangers, notamment en cas de mauvais raccordement.
- C'est pourquoi l'appareil doit être installé, raccordé, configuré et réparé par du personnel spécialisé et qualifié, dûment autorisé par l'exploitant.
- Le présent manuel aura été lu et compris, et les instructions seront respectées.
- Il faut impérativement tenir compte des directives nationales en vigueur en matière d'ouverture et de réparation d'appareils électriques.

### 1.4 Sécurité de fonctionnement

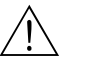

#### Danger !

Une utilisation différente de celle décrite dans ce manuel de mise en service peut rendre le fonctionnement du système de mesure dangereux et n'est donc pas permise.

L'appareil a été construit et contrôlé dans les règles de l'art, il a quitté nos locaux dans un état technique parfait. Il est conforme aux directives et aux normes européennes, voir "Caractéristiques techniques".

Les consignes suivantes doivent impérativement être respectées :

- Les systèmes de mesure utilisés en zone Ex sont livrés avec une documentation Ex séparée (XA 236C) qui fait *partie intégrante* de ce manuel. Les consignes de montage et les charges de connexion (en partie divergentes) doivent également être respectées ! Sur la première page de la documentation Ex, se trouvent les symboles correspondant aux agréments et aux centres de test ( Europe, USA,
  Canada).
- L'ensemble de mesure remplit les exigences générales de sécurité selon EN 61010, les exigences CEM selon EN 61326 et est conforme à la recommandation NAMUR NE 21, 1998.
- Le fabricant se réserve le droit d'adapter les caractéristiques techniques conformément aux progrès techniques sans indication spéciale. Vous pouvez obtenir des renseignements sur la version actuelle et sur les extensions éventuelles de ce manuel de mise en service auprès de votre agence E+H.

### 1.4.1 Immunité contre les interférences

La compatibilité électromagnétique de l'appareil a été testée conformément aux normes européennes valables pour le domaine industriel. L'appareil est protégé contre les interférences électromagnétiques par les mesures suivantes :

- blindage de câble
- filtre anti-parasites
- condensateurs anti-parasites

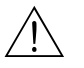

#### Danger !

La sécurité de fonctionnement indiquée n'est valable que pour un appareil raccordé conformément aux directives de ce manuel de mise en service.

### 1.5 Retour de matériel

En cas de réparation, il convient de renvoyer l'appareil *nettoyé* à l'agence Endress + Hauser la plus proche. Les adresses figurent au dos du présent manuel. Utilisez l'emballage d'origine.

Il faut joindre à l'appareil une copie de la Déclaration de décontamination, notamment lorsqu'il s'agit de sondes ou de capteurs. Vous trouverez ce document à la fin de ce manuel de mise en service.

## 2 Identification

## 2.1 Désignation de l'appareil

### 2.1.1 Plaque signalétique

Avec le système complet TopCal S, le transmetteur CPM 153 et l'unité de commande CPG 300 ont chacun leur propre plaque signalétique.

| der Code: CPM153-A2A88A818                                                                                                    | D-70839 Gerlangen                                                  | * 19    |       |      |  |
|----------------------------------------------------------------------------------------------------|--------------------------------------------------------------------|---------|-------|------|--|
| rial No.: 3080858568                                                                                                    |                                                                    | 8       |       |      |  |
| as, range'-2 +16 pH -1500 +1500 m<br>mperature:-50 +200 °C<br>annals: 1                                                                                | nV ⊥P65                                                            | 5       |       |      |  |
| tput 1:0/4 20 mA<br>tput 2:0/4 20 mA<br>ins: 100-230 VAC 50/68 Hz 10 V                                                                                 | A -10 < Ta < +55                                                   | ۰c      |       |      |  |
| · C                                                                                                    |                                                                    |         |       |      |  |
| <b>F</b>                                                                                                    |                                                                    |         |       |      |  |
| g. 1 : Exemple de plaque signalétiqu                                                                                                    | I ▲→Щ<br>e du transmetteur                                         | r Mycom | 5 CPM | 153. |  |
| IG. 1 : Exemple de plaque signalétiqu                                                                                                    | e du transmetteur<br>Made in Germany<br>D-70839 Gerlingen          | r Mycom | S CPM | 153. |  |
| ig. 1 : Exemple de plaque signalétiqu<br>ENDRESS+HAUSER<br>CPG 300<br>rder Code: CPG300-A0000<br>rder Code: CPG300-A0000<br>rder No.: 3C000505060      | A → Щ<br>e du transmetteur<br>Made in Germany<br>D-70839 Gerlingen | r Mycom | 5 CPM | 153. |  |
| ig. 1 : Exemple de plaque signalétiqu<br>ENDRESS+HAUSER<br>CPG 300<br>rder Code : CPG300-A0000<br>riel No. : 3000505069                                | A → Щ<br>e du transmetteur<br>Made in Germany<br>D-70839 Gerlingen | r Mycom | 5 CPM | 153. |  |
| ig. 1 : Exemple de plaque signalétiqu<br>ENDRESS+HAUSER<br>CPG 300<br>rder Code : CPG300-A0000<br>rder Code : CPG300-A0000<br>rder No. : 3C0005050500  | e du transmetteur                                                  |         | 5 CPM | 153. |  |
| ig. 1 : Exemple de plaque signalétiqu<br>ENDRESS+HAUSER<br>CPG 300<br>rder Code: CPG300-A0000<br>riel No.: 300005050509<br>sins: 230 VAC 50/60 Hz 12 V | A = 0 < Ta < +55 °C                                                | T Mycom | 5 CPM | 153. |  |

### 2.1.2 Structure de commande

Equipement de base :

Unité de contrôle CPG 300, transmetteur Mycom S avec 6 relais et module DAT, faisceau multiflexible (5 m), collier de serrage, 3 bidons (vides), flexibles du bidon (2 m), câble de communication/alimentation Mycom S – CPG 300 (5 m)

|          | Certificats                                                                                                    |                       |                                                                                                    |                                    |                                           |                                                   |                                          |                                                                   |                                                            |                                                   |                                                                                                    |
|----------|----------------------------------------------------------------------------------------------------|-----------------------|----------------------------------------------------------------------------------------------------|------------------------------------|-------------------------------------------|---------------------------------------------------|------------------------------------------|-------------------------------------------------------------------|------------------------------------------------------------|---------------------------------------------------|----------------------------------------------------------------------------------------------------|
|          | G Avec certificat ATEX II (1) 2G EEx em [ia/ib] IIC T4<br>S Avec homologation CSA Cl. I NI, Div. 21, Cl. 1 capteur IS, Div. 1<br>O Avec agrément FM Cl. I NI, Div. 2, Cl. 1 capteur IS, Div. 1<br>P Avec agrément FM Cl. I NI, Div. 2<br>T Avec certificat TIIS |                       |                                                                                                    |                                    |                                           |                                                   |                                          |                                                                   |                                                            |                                                   |                                                                                                    |
|          |                                                                                                    | Co                    | mm                                                                                                    | and                                | le p                                      | our                                               | van                                      | nes                                                               | exte                                                       | erne                                              | S                                                                                                    |
|          |                                                                                                    | 0<br>1<br>2<br>3<br>4 | Equipement de base : impossible de contrôler une vanne supplémentaire<br>Commande pour 1 vanne externe, non Ex<br>Commande pour 1 vanne externe, Ex<br>Commande pour 2 vannes externes, non Ex<br>Commande pour 2 vannes externes, Ex |                                    |                                           |                                                   |                                          |                                                                   |                                                            |                                                   |                                                                                                    |
|          |                                                                                                    |                       | En                                                                                                    | trée                               | es d                                      | e me                                              | esu                                      | re N                                                              | lyco                                                       | m S                                               |                                                                                                    |
|          |                                                                                                    |                       | 1<br>2                                                                                                    | 1 c<br>1 c                         | ircui<br>ircui                            | de r<br>de r                                      | nesi<br>nesi                             | ure p<br>ure p                                                    | our é<br>our é                                             | electro                                           | odes en verre, pH/redox et température<br>odes en verre/capteurs IsFET, pH/redox et température                       |
|          |                                                                                                    |                       |                                                                                                    | <b>So</b><br>A<br>B<br>C<br>D<br>E | rtie<br>2 so<br>2 so<br>HAI<br>HAI<br>PRO | mes<br>orties<br>orties<br>RT av<br>RT av<br>OFIB | s cou<br>s cou<br>vec 2<br>vec 2<br>US-F | <b>e My</b><br>urant<br>urant<br>2 soi<br>2 soi<br>2 soi<br>2 soi | /COM<br>: 0/4 .<br>: 0/4 .<br>rties c<br>rties c<br>sans s | n <b>S</b><br>20<br>20<br>coura<br>coura<br>coura | mA, passives (Ex et non-Ex)<br>mA, actives (non-Ex)<br>int 0/4 20 mA, passives<br>int 0/4 20 mA, actives<br>s courant |
|          |                                                                                                    |                       |                                                                                                    |                                    | Ali                                       | mer                                               | ntati                                    | ion                                                               |                                                            |                                                   |                                                                                                    |
|          |                                                                                                    |                       |                                                                                                    |                                    | 0<br>1<br>8                               | 230<br>100<br>24 \                                | V A<br>1<br>/ AC                         | C<br>15 \<br>C / D                                                | / AC (<br>C                                                | (jump                                             | per dans CPG 300, alimentation universelle dans CPM 153)                                                              |
|          |                                                                                                    |                       |                                                                                                    |                                    |                                           | La                                                | ngu                                      | es                                                                |                                                            |                                                   |                                                                                                    |
|          | A     E/D       B     E/F       C     E/I       D     E/ES       E     E/NL       F     E/J                                                                                                    |                       |                                                                                                    |                                    |                                           |                                                   |                                          |                                                                   |                                                            |                                                   |                                                                                                    |
|          |                                                                                                    |                       |                                                                                                    |                                    |                                           |                                                   | Ra                                       | cco                                                               | rd d                                                       | e câ                                              | ble                                                                                                    |
|          | 0       Presse-étoupe M 20 x 1,5         1       Presse-étoupe NPT ½"         3       Presse-étoupe M 20 x 1,5, connecteur M12 PROFIBUS-PA         4       Presse-étoupe NPT 1/2", connecteur M12 PROFIBUS-PA                                                   |                       |                                                                                                    |                                    |                                           |                                                   |                                          |                                                                   |                                                            |                                                   |                                                                                                    |
|          |                                                                                                    |                       |                                                                                                    |                                    |                                           |                                                   |                                          | Lo                                                                | ngue                                                       | eur o                                             | du raccord multiple                                                                                                   |
|          |                                                                                                    |                       |                                                                                                    |                                    |                                           |                                                   |                                          | 0<br>8                                                            | 5 m<br>10 n                                                | n                                                 |                                                                                                    |
|          |                                                                                                    |                       |                                                                                                    |                                    |                                           |                                                   |                                          |                                                                   | Equ                                                        | iipei                                             | ment complémentaire                                                                                                   |
|          |                                                                                                    |                       |                                                                                                    |                                    |                                           |                                                   |                                          |                                                                   | 0                                                          | sans                                              | S                                                                                                    |
|          |                                                                                                    |                       |                                                                                                    |                                    |                                           |                                                   |                                          |                                                                   |                                                            | Co                                                | nfiguration                                                                                                    |
|          | A pas préprogrammé                                                                                                    |                       |                                                                                                    |                                    |                                           |                                                   |                                          |                                                                   |                                                            |                                                   |                                                                                                    |
| CPC 300- |                                                                                                    | <u> </u>              | -                                                                                                    |                                    |                                           |                                                   |                                          |                                                                   |                                                            | <u> </u>                                          | Référence de commande complète                                                                                        |

### 2.2 Contenu de la livraison

Le système de nettoyage et d'étalonnage TopCal S comprend :

- 1 transmetteur Mycom S CPM 153
- 1 unité de contrôle CPG 300
- 1 faisceau multiflexible avec collier de serrage pour fixation de la sonde
- 1 bidon pour le liquide de nettoyage
- 1 câble alimentation / communication CPG 300 / Mycom S CPM 153
- 1 flexible CPG 300 pour le bidon
- 1 réducteur de pression
- 1 filtre à eau
- 1 manuel de mise en service BA 236C (pour les appareils Ex, également les Conseils de sécurité XA 236C)
- 1 carte d'identification de l'appareil
- le cas échéant, des accessoires (voir chap. 9)
- A l'aide de la liste de colisage et de votre bon de commande, vérifiez que la totalité de la marchandise a été livrée. Informez votre fournisseur en cas de dommages sur l'emballage ou son contenu. Conservez-les jusqu'à résolution du litige.

## 2.3 Certificats et agréments

#### Déclaration de conformité

Le CPC 300 est conforme aux exigences des normes européennes harmonisées. Endress + Hauser atteste que l'appareil est conforme aux normes en vigueur en apposant le sigle CE.

## 3 Montage

## 3.1 Guide rapide d'installation

Air

comprimé

Eau de

rinçage

- Monter l'appareil à l'horizontale. Attention : la hauteur maximale d'aspiration pour les tampons et l'agent de nettoyage est de 2 m !
- 2. Enlever la sécurité de transport de la commande pneumatique (à l'intérieur de l'appareil).
- 3. Visser le faisceau multiflexible sur le connecteur à système à baïonnette en évitant les plis et les contraintes.
- 4. Raccorder les tuyaux pour la solution tampon et l'agent de nettoyage sur les raccords A, B, C.
- Raccorder l'alimentation en air comprimé sur les raccords 1 (entraînement de la pompe) et E (air comprimé pour le rinçage). La pression doit être comprise entre 4 et 6 bar. Régler la pression d'air (idéalement 5

bar) au moyen de la vanne de réduction fournie.

 Avant de raccorder l'eau de rinçage, il faut rincer abondamment la conduite ! Raccorder l'eau de rinçage avec une pression devant se situer entre 3 et 6 bar sur le raccord D (eau sous pression pour le rinçage). L'eau de rinçage doit être filtrée avec un filtre à particules de 100 µm. 

 Image: Source and the point of the point of the poin

Fig. 3 : Raccords sous le boîtier du CPG 300

|        | Raccords faisceaux multiflexibles                                                                                                    | Signal                                                                                                    |  |  |  |  |  |
|--------|----------------------------------------------------------------------------------------------------|----------------------------------------------------------------------------------------------------|--|--|--|--|--|
|        | MS1<br>MS2<br>MS3<br>MS4<br>MS5<br>MS6<br>MS7-MS10                                                                                               | libre<br>Sonde en position "Mesure"<br>Sonde en position "Maintenance"<br>libre<br>Confirmation de position "Mesure"<br>(indisponible pour confirmation inductive)<br>Confirmation de position "Maintenance"<br>(indisponible pour confirmation inductive)<br>libre |  |  |  |  |  |
|        | Raccordements de la nompe (extérieur)                                                                                                    | Produit                                                                                                    |  |  |  |  |  |
| t      | A<br>B<br>C<br>D (noir)<br>E (rouge)<br>F                                                                                                    | Agent de nettoyage (aspiration)<br>Tampon 1 (aspiration)<br>Tampon 2 (aspiration)<br>Eau sous pression pour le rinçage<br>Air sous pression pour le rinçage<br>Sortie vers la sonde                                                                                 |  |  |  |  |  |
|        | Raccordements de l'air comprimé                                                                                                    | Utilisation                                                                                                    |  |  |  |  |  |
| s<br>Ó | 1<br>2<br>3                                                                                                    | Entraînement de la pompe<br>indisponible pour zone non Ex<br>indisponible pour zone non Ex                                                                                                    |  |  |  |  |  |
|        | Vannes supplémentaires commandées électriquement pour les zones non Ex (énergie auxiliaire commutée ; raccordement voir Schémas de raccordement) |                                                                                                    |  |  |  |  |  |

Vérification :

 Vérifier que les tuyaux d'air comprimé et d'eau de rinçage sont étanches (à l'intérieur et à l'extérieur).
 En cas de fuite, vérifier le *clapet anti-*

*retour à bille* : Ouvrir les vis à tête hexagonale en D et E. L'emplacement de la bille doit être propre. La bille doit se trouver au-dessus du ressort.

• Vérifier que le tuyau est correctement fixé sur (F).

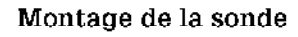

 Sonde avec électrodes en verre : monter la sonde avec un angle de montage d'au moins 15° par rapport à l'horizontale et la verticale (voir fig. 4).
 Sonde avec capteur pH IsFET : Si vous

utilisez un capteur pH IsFET, vous pouvez monter la sonde de l'horizontale à la verticale.

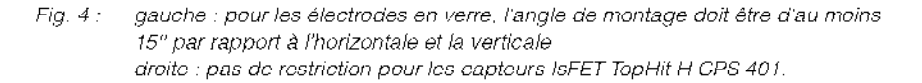

Capteur pH IsFET

#### Montage des flexibles sur la sonde

- Raccorder avec un flexible l'entrée de la chambre de rinçage "par en-dessous" et la sortie "par au-dessus" pour éviter que de l'air ne s'accumule dans la chambre de rinçage (voir fig. 5 gauche).
- Raccorder la commande pour la

   position "Mesure" à "2", et pour la
   position "Maintenance" à "3".
- Raccorder la confirmation de position pour la
  - position "Mesure" en "5", et pour la
  - position "Maintenance" en "6" (voir fig. 5 droite).

# Raccordement des fins de course pneumatiques

- Raccorder les conduites d'air comprimé pour la confirmation de position
   »mesure« au fin de course du bas aux raccords indiqués 1 (= entrée) et 2 (= sortie).
- Raccorder les conduites d'air comprimé pour la confirmation de position
   »maintenance« au fin de course du haut aux raccords indiqués 1 et 2.

Pour plus d'informations, référez-vous au manuel de mise en service de la sonde concernée.

# Raccordement des fins de course inductifs

- Enlever les commutateurs pneumatiques des bornes 11-14.
- Raccorder les capteurs de position aux bornes 11-14.

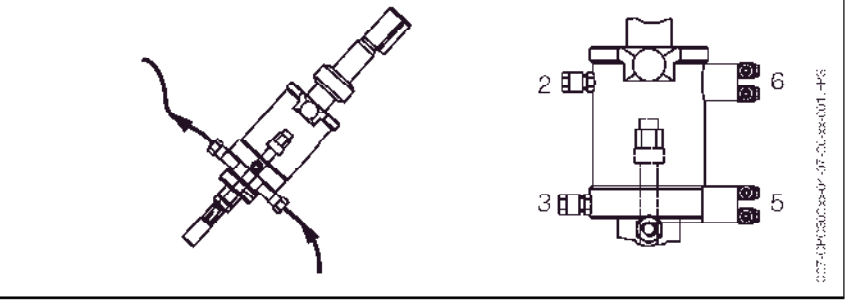

Fig. 5 : Sonde CleanFit CPA 47x gauche : entrée dans la chambre de rinçage "par en-dessous", sortie "par au-dessus".

droite : raccords pneumatiques

Electrode en verre

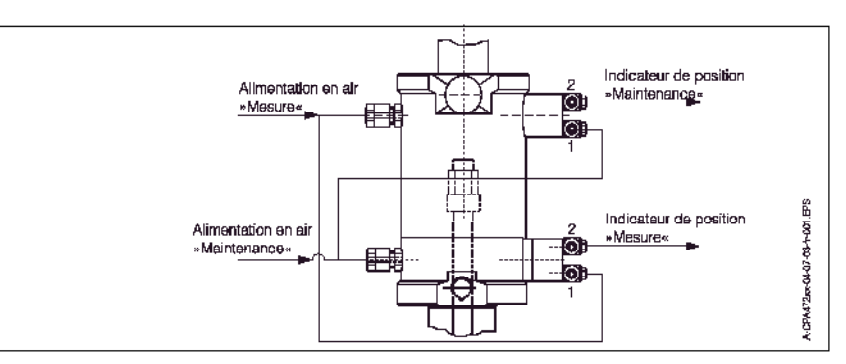

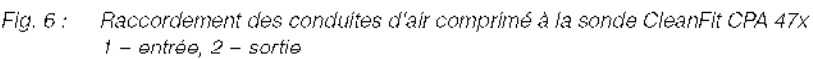

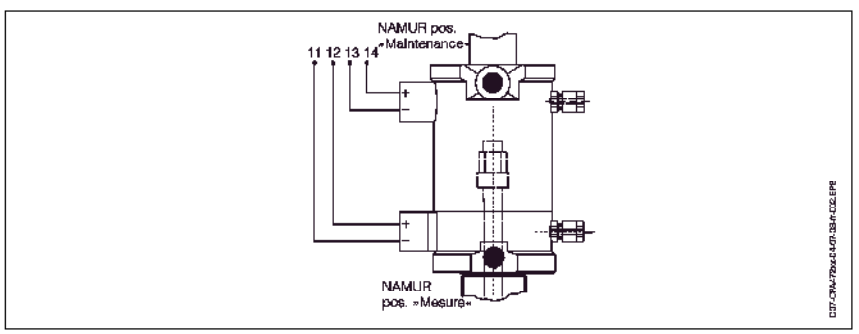

Fig. 7 : Raccordement des fins de course inductifs

ŝ

C07-CPC300xx-11-07-00-xx-001

### 3.2 Réception des marchandises, transport, stockage

- Assurez-vous que le contenu n'a pas été endommagé ! En cas de dommage, contactez la poste ou le transporteur. Conservez le contenu endommagé jusqu'à résolution du litige.
- Vérifiez que la totalité de la marchandise commandée a été livrée.
- Pour le stockage et le transport, l'appareil doit être protégé des chocs et de l'humidité. L'emballage d'origine constitue une protection optimale. Il faut également conserver les conditions ambiantes admissibles (voir "Caractéristiques techniques").
- Pour tout renseignement, veuillez vous adresser à votre fournisseur ou à votre agence Endress + Hauser (voir au dos du présent manuel de mise en service).

### 3.3 Conditions de montage

Le transmetteur de mesure et l'unité de commande doivent être montés de telle sorte que les entrées de câble soient orientées vers le bas.

Les types de montage ci-dessous peuvent être utilisés pour les composants :

| Appareil                          | Montage mural                                                                                                    | Montage sur mât<br>ou sur conduite                                                                          | Montage en<br>façade d'armoire<br>électrique                  |
|-----------------------------------|----------------------------------------------------------------------------------------------------|----------------------------------------------------------------------------------------------------|---------------------------------------------------------------|
| Unité de commande<br>CPG 300      | Kit de montage compris<br>dans la livraison.<br>Voir fig. 8.                                                           | inapproprié                                                                                                 | inapproprié                                                   |
| Mycom S CPM 153,<br>protégé       | Requis :<br>2 vis ø 6 mm<br>2 chevilles ø 8 mm                                                                         | Kit de montage compris<br>dans la livraison.<br>Voir fig. 11.                                               | Kit de montage compris<br>dans la livraison.<br>Voir fig. 11. |
| Mycom S CPM 153,<br>à l'extérieur | Pour une installation en<br>extérieur, utiliser un<br>capot de protection<br>climatique CYY102-A<br>(voir Accessoires) | Capot de protection<br>climatique CYY102-A et<br>2x fixations pour<br>montage sur mât<br>(voir Accessoires) | inhabituel                                                    |

#### Conseils de montage

- Le transmetteur CPM 153 est normalement monté comme un appareil de terrain.
- Le transmetteur de mesure CPM 153 peut être fixé sur des conduites horizontales ou verticales à l'aide du kit de fixation fourni. En cas de montage en extérieur, il est nécessaire de monter, sur le boîtier de terrain, un capot de protection contre les intempéries CYY 101, compatible avec tous les modes de fixation (voir Accessoires).

#### 3.3.1 Dimensions

Les dimensions et longueurs de montage des appareils se trouvent dans les Caractéristiques Techniques page 137 et suivantes

## 3.4 Montage

### 3.4.1 Montage mural

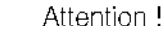

L)

- Vérifier que la température ambiante max. admissible est respectée (-20 ... +60 °C). Installer l'appareil à l'ombre et éviter l'exposition directe au soleil.
- L'appareil doit être monté à l'horizontale de telle sorte que les entrées de câble soient toujours orientées vers le bas.

#### Unité de commande CPG 300

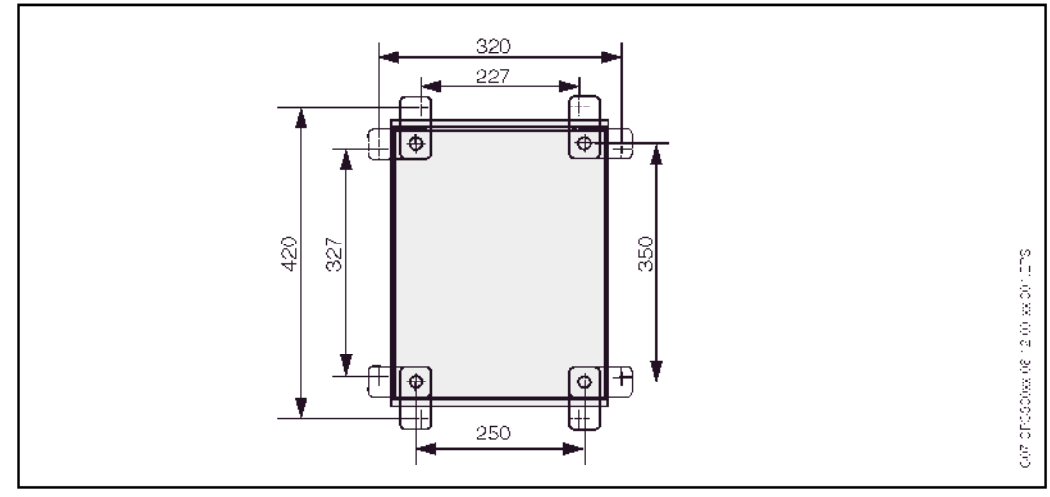

Fig. 8 : Montage de l'unité de commande CPG 300 avec kit de montage mural (compris dans la livraison)

Pour le montage mural de l'unité de commande CPG 300, suivre la procédure suivante :

- 1. Percer des trous selon fig. 8.
- Visser les éléments du kit de fixation murale fourni au panneau arrière du boîtier (vis fournies).
- 3. Fixer le boîtier à la paroi.

## 

Fig. 9 : Dimensions pour montage mural : Vis de fixation : ø 6 mm Cheville : ø 8 mm I : Trous de fixation

2 : Capuchons plastiques

#### Transmetteur Mycom S CPM 153

- 1. Percer des trous selon fig. 9.
- 2. Insérer les deux vis de fixation à l'avant dans les trous de fixation appropriés  $\oplus$  . – vis de fixation (M6) : max. Ø 6,5 mm
  - tête de vis : max. Ø 10,5 mm
- 3. Monter le boîtier du transmetteur sur la paroi comme indiqué.
- 4. Couvrir les perçages avec les capuchons en plastique 2.

### 3.4.2 Montage sur mât et montage en façade d'armoire électrique

#### Transmetteur Mycom S CPM 153

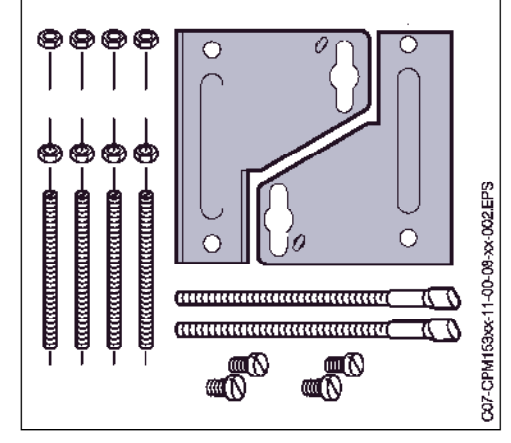

Monter les parties du kit de montage (voir figure) à l'arrière du boîtier comme indiqué fig. 11.

Découpe nécessaire au montage : 161 x 241 mm Profondeur de montage : 134 mm Diamètre de conduite : max. 70 mm

Fig. 10 : Kit de montage Mycom S CPM 153

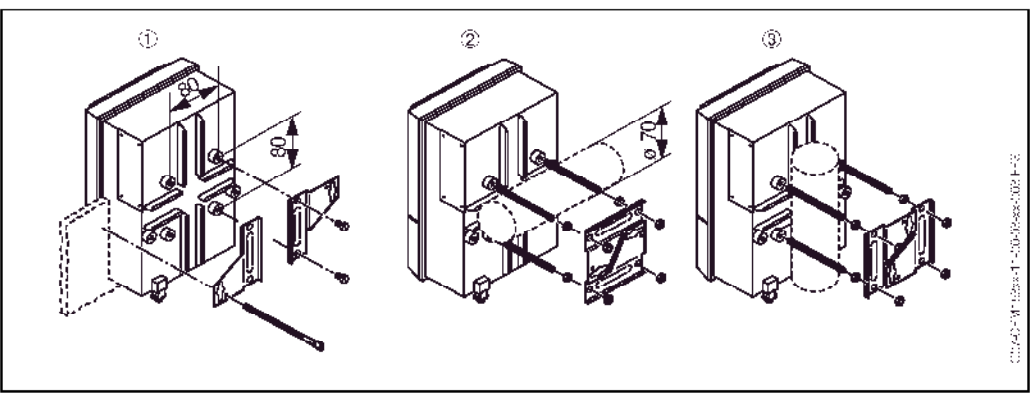

Fig. 11: Montage en façade d'armoire électrique ① et montage sur mât horizontal ② et vertical ③ pour Mycom S CPM 153

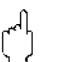

#### Attention !

Risque de dégâts sur l'appareil !

Pour le montage en extérieur, il est nécessaire d'utiliser le capot de protection contre les intempéries CYY 101 (voir fig. 12 et Accessoires).

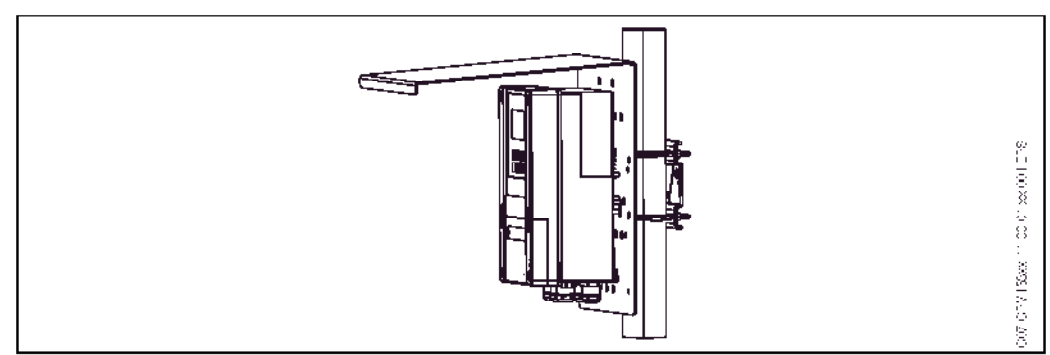

Fig. 12 : Montage sur mât du transmetteur CPM 153 avec capot de protection climatique CYY 101

| Eau             | 3 6 bar. max 56 °C<br>filtré 100 µm,<br>(Avant d'effectuer le raccordement,<br>rincer abondamment la conduite I)      |  |
|-----------------|----------------------------------------------------------------------------------------------------|--|
| Air comprimé    | 1 6 bar (idéalement 5 bar).<br>filtré 0,5 μm,<br>exempt d'huile et de condensat<br>diamètre min. de la conduite 10 mm |  |
| Raccords unions | raccord passe-cloison<br>OD 6 / ID 4                                                                                  |  |

### 3.4.3 Raccordements de l'arrivée d'eau et d'air comprimé

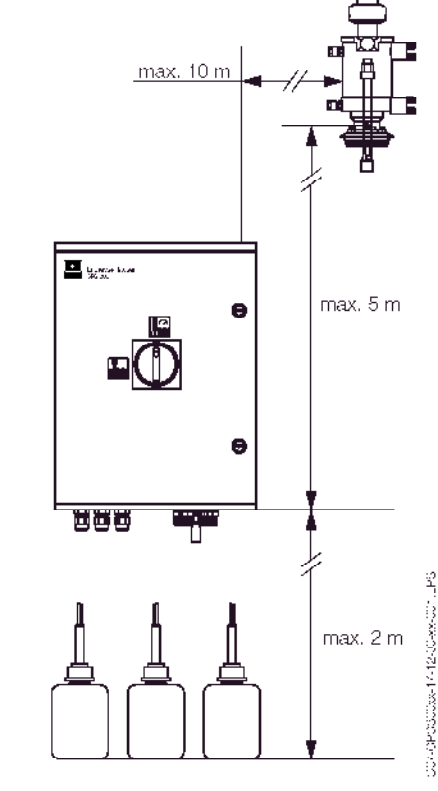

Fig. 13 : Distances de montage horizontales et verticales maximales

Réducteur de pression

- I = entrée air comprimé
- O = sortie air comprimé
- F = sens d'écoulement derrière le couvercle

H – manomètre

## Remarque !

- Respectez le sens d'installation du réducteur de pression
- Vissez le manomètre dans le raccord fileté à l'arrière de la vanne.

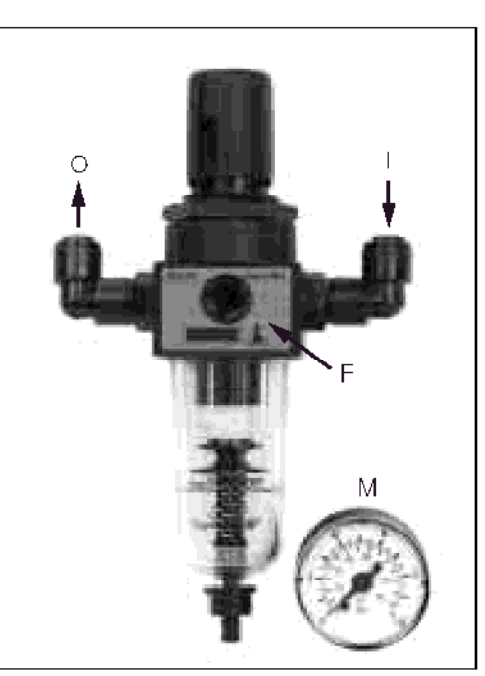

Fig. 14 : Héducteur de pression

### 3.4.4 Raccordement des produits chimiques

#### Pompe :

(Transport de solution tampon/produit de nettoyage du ge CPG 300 vers la sonde)

Remarque ! La longueur maximale du tuyau est de 10 m.

Hauteur de refoulement maximale : 5 m

Longueur d'aspiration horizontale maximale : 10 m

Résistance à la pression des composants internes : jusqu'à 12 bar

Aspiration de la solution tampon/produit de nettoyage :

Hauteur d'aspiration maximale : 2 m

## 3.5 Contrôle de montage

Après avoir monté l'unité de commande, le transmetteur et la sonde, effectuer les contrôles suivants :

| Montage                                                                                                    | Remarques                                                                                                    |
|----------------------------------------------------------------------------------------------------|----------------------------------------------------------------------------------------------------|
| Le numéro du point de mesure et le marquage sont-ils corrects ?                                                     | Contrôle visuel                                                                                                    |
| Environnement / conditions process                                                                                  | Remarques                                                                                                    |
| L'appareil est-il suffisamment protégé contre les<br>précipitations et l'exposition directe au soleil ?             | Pour le montage en extérieur, il est<br>nécessaire d'utiliser le capot de<br>protection contre les intempéries<br>CYY 101 (voir Accessoires). |
| L'unité de commande est-elle suffisamment protégée contre<br>les précipitations et l'exposition directe au soleil ? | Eviter l'exposition directe au soleil.                                                                                                    |
| Le faisceau multiflexible est-il protégé ?                                                                          | Le cas échéant, utiliser un tube de<br>protection.                                                                                            |

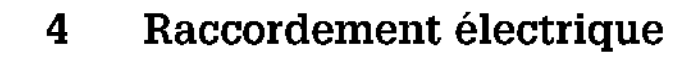

## 4.1 Câblage en bref

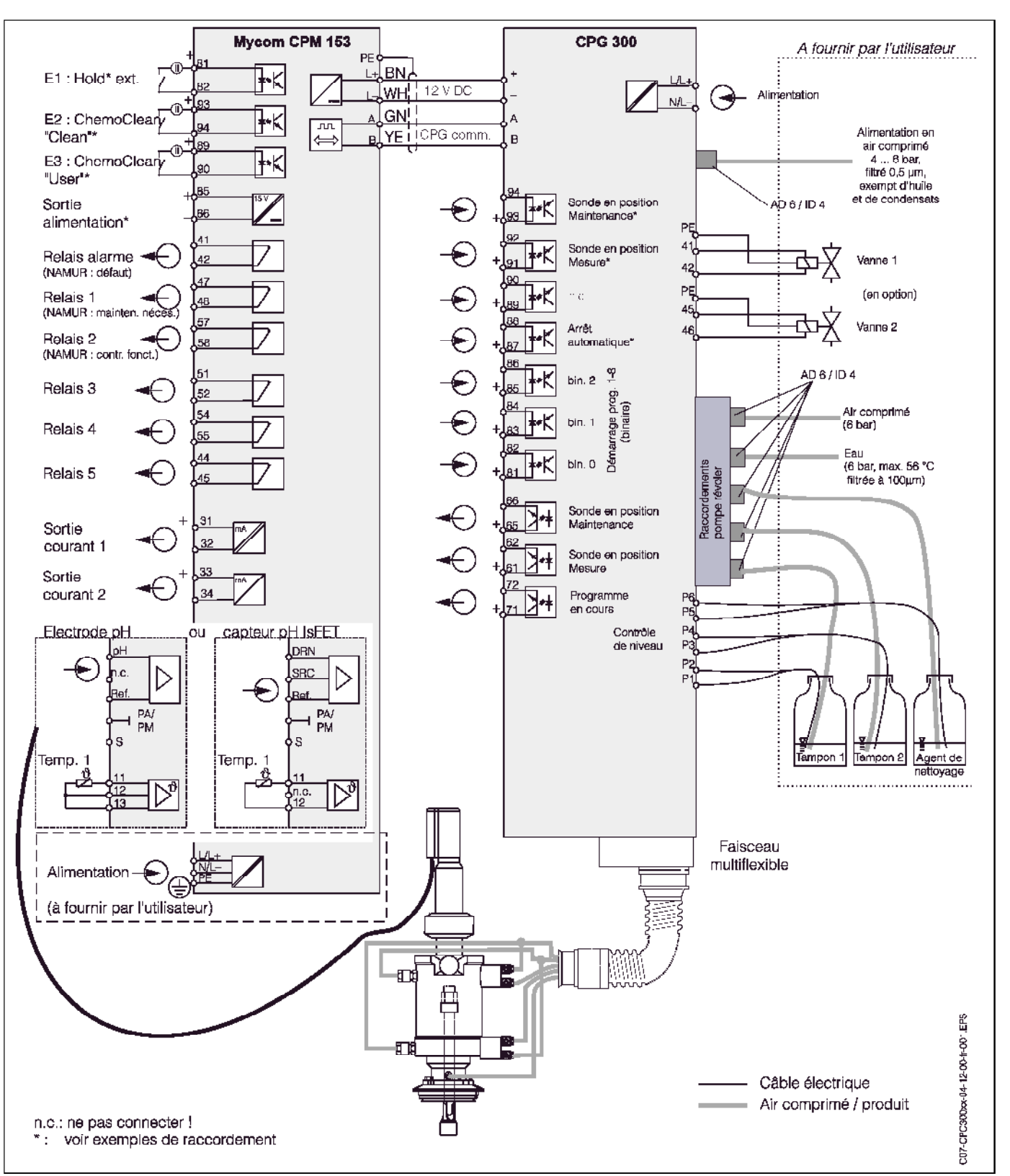

### 4.1.1 Schéma de raccordement en zone non Ex

Fig. 15 : Raccordement électrique du TopCal S en zone non-Ex

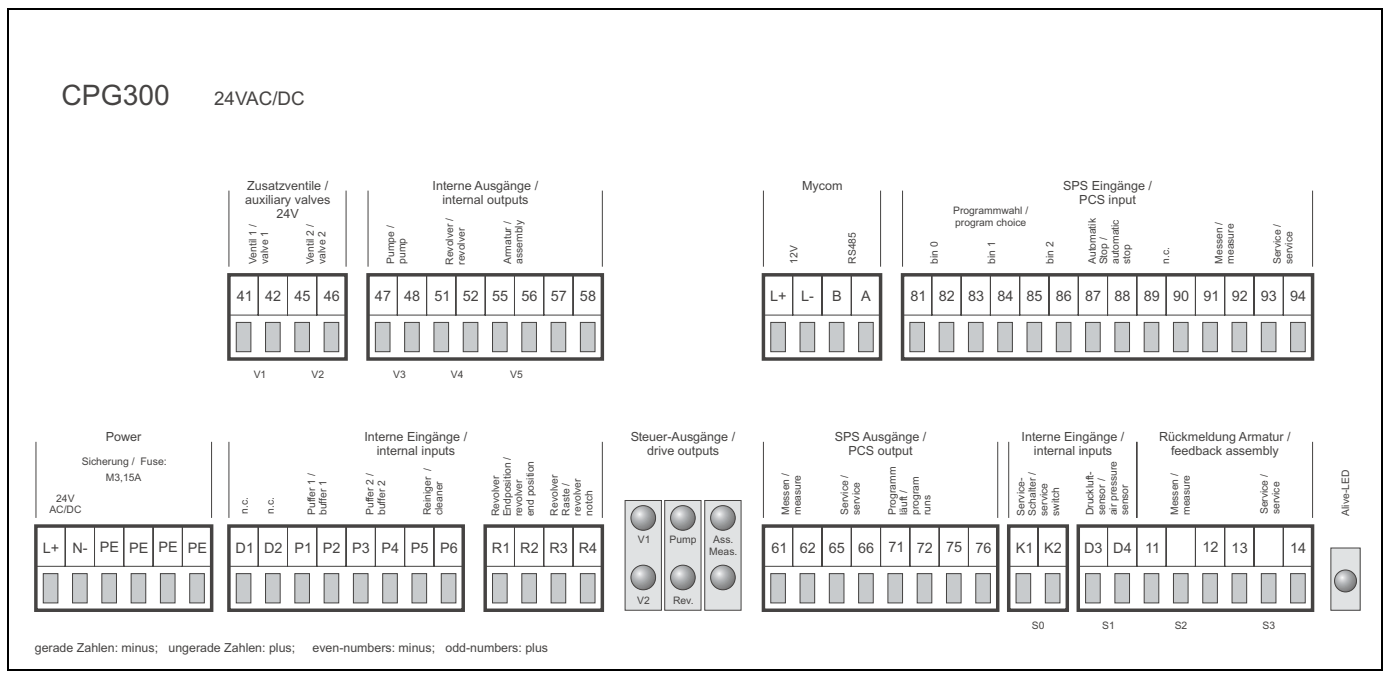

### 4.1.2 Etiquette du compartiment de raccordement

Fig. 16 : Etiquette du compartiment de raccordement pour CPG 300, 24 V AC/DC

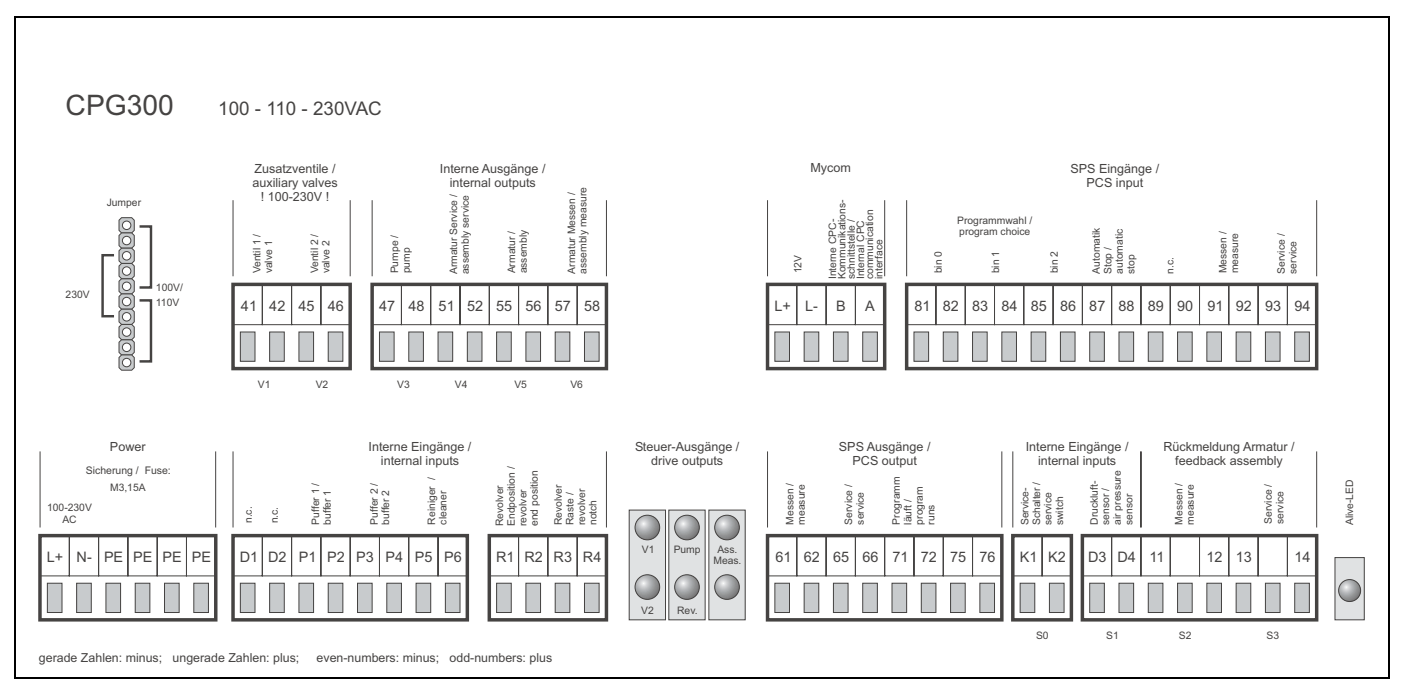

Fig. 17: Etiquette du compartiment de raccordement pour CPG 300, 100 / 110 / 230 V AC/DC

## 4.2 Raccordement CPG 300

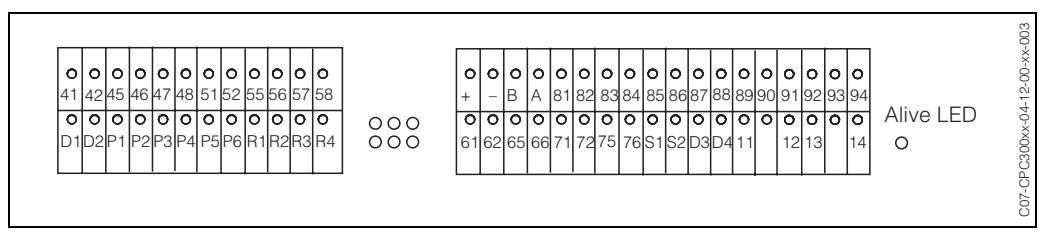

Fig. 18 : Affectation des bornes du CPG 300

| Borne        | Fonction                                                          |
|--------------|-------------------------------------------------------------------|
| Sorties :    |                                                                   |
| 41/42        | Vanne supplémentaire 1                                            |
| 45/46        | Vanne supplémentaire 2                                            |
| 47/48        | Pompe                                                             |
| 51/52        | Revolver                                                          |
| 55/56        | Commande : sonde en position<br>"mesure"                          |
| 57/58        | Commande : sonde en position<br>"maintenance"                     |
| Entrées inte | ernes :                                                           |
| P1/P2        | Contrôle de niveau ; message :<br>tampon 1 presque vide           |
| P3/P4        | Contrôle de niveau ; message :<br>tampon 2 presque vide           |
| P5/P6        | Contrôle de niveau ; message :<br>agent de nettoyage presque vide |
| R1/R2        | Déplacer la pompe en position finale                              |
| R3/R4        | Déplacer la pompe d'un cran<br>supplémentaire                     |

| Borne        | Fonction                                                        |           |  |  |  |  |
|--------------|-----------------------------------------------------------------|-----------|--|--|--|--|
| Entrées ext  | Entrées externes (du Mycom S + SNCC)                            |           |  |  |  |  |
| L+/L-        | Alimentation Mycom $S \rightarrow CPG$                          | G 300     |  |  |  |  |
| A/B          | Communication Mycom S $\rightarrow$ C                           | CPG 300   |  |  |  |  |
| 81/82        | Commande ext. Programme<br>de nettoyage (bin.0)                 |           |  |  |  |  |
| 83/84        | Commande ext. Programme binaire de nettoyage (bin. 1) (voir     |           |  |  |  |  |
| 85/86        | Commande ext. Programme de nettoyage (bin. 2)                   | p. 75)    |  |  |  |  |
| 87/88        | Arrêt automatique                                               |           |  |  |  |  |
| 89/90        | n.c.                                                            |           |  |  |  |  |
| 91/92        | Commande : sonde en positio<br>"mesure"                         | on        |  |  |  |  |
| 93/94        | Commande : sonde en position<br>"maintenance"                   |           |  |  |  |  |
| Sorties exte | ernes (état sonde) :                                            |           |  |  |  |  |
| 61/62        | sonde en position "mesure"                                      |           |  |  |  |  |
| 65/66        | Sonde en position "maintenance"                                 |           |  |  |  |  |
| 71/72        | Programme en cours.                                             |           |  |  |  |  |
| 75/76        | n.c.                                                            |           |  |  |  |  |
| Entrées inte | ernes (confirmations de posit                                   | ion) :    |  |  |  |  |
| K1/K2        | Commande : contact repos m<br>pour commutateur service          | iécanique |  |  |  |  |
| D3/D4        | Surveillance :<br>Alimentation en air comprimé<br>défectueuse ? |           |  |  |  |  |
| 11/12        | Confirmation :<br>sonde en position "mesure"                    |           |  |  |  |  |
| 13/14        | Confirmation :<br>sonde en position "maintenan                  | ce"       |  |  |  |  |
|              |                                                                 |           |  |  |  |  |

Attention !
Une alimentation *externe* est nécessaire pour les bornes suivantes : 61/62, 65/66, 71/72 91/92, 93/94 87/88 81/82, 83/84, 85/86 Pour ces entrées de commande externes, on peut utiliser l'alimentation 15 V du Mycom (bornes 85/86 "CPC supply").

 L'alimentation (power : L+/N-) alimente les vannes supplémentaires et le bloc de commande (entraînement de pompe, entraînement de révolver, commande de sonde).

## 4.3 Raccordement Mycom S

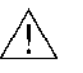

#### Danger !

Il faut installer un dispositif de déconnexion du réseau à proximité de l'appareil et l'identifier comme dispositif de déconnexion pour le Mycom S CPM 153 (voir EN 61010-1).

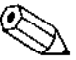

#### Remarque !

- Pour raccorder le CPM 153 au CPC 300, utiliser un câble blindé CUS 31. Raccorder le blindage au CPM 153 uniquement (voir schéma de raccordement page 18).
- Raccorder les fils de signal inutilisés des câbles d'entrée et de sortie au rail PE interne du CPM 153.

### 4.3.1 Etiquette du compartiment de raccordement

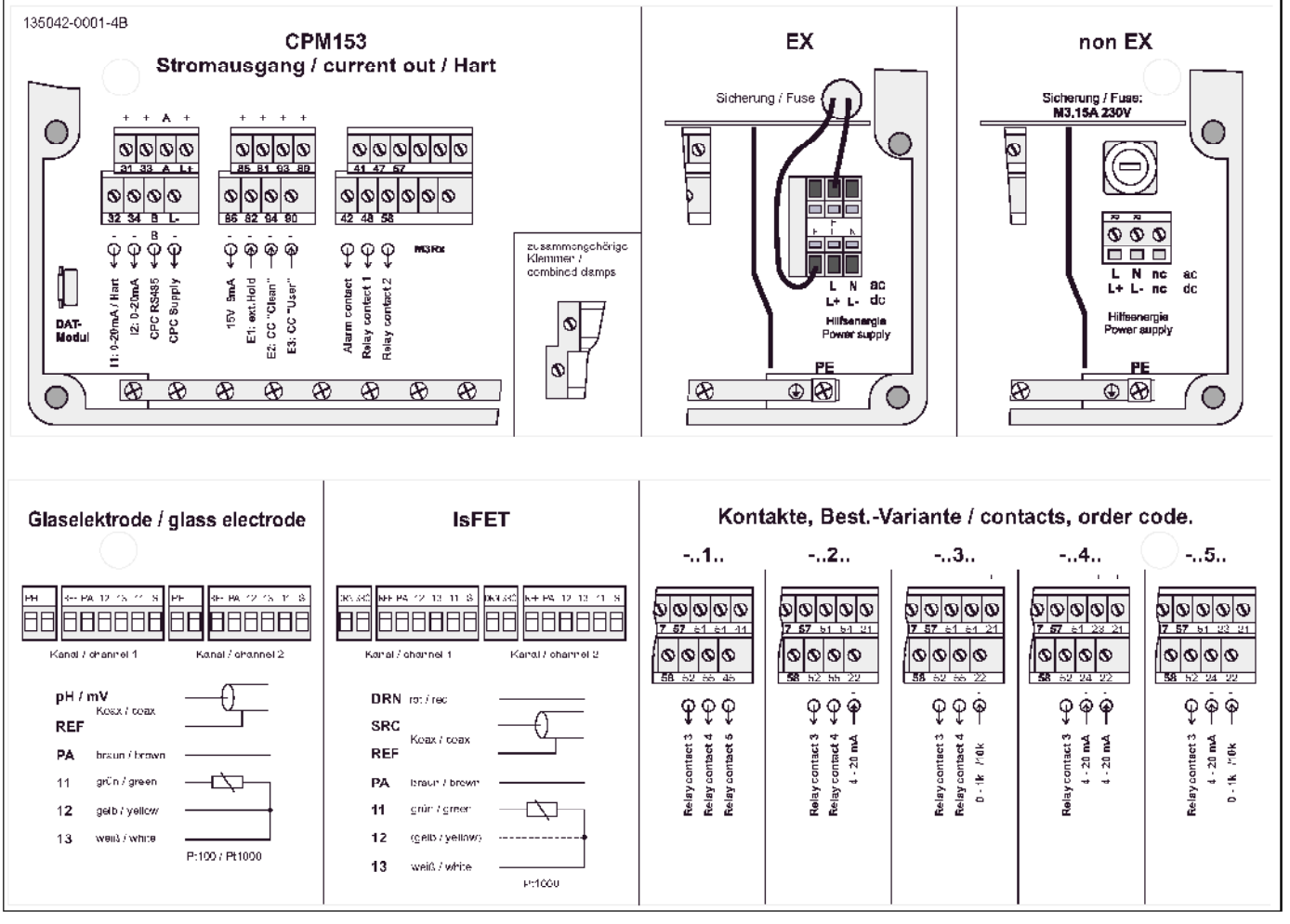

Fig. 19 : Et/quette du compart/ment de raccordement (se trouve à l'intérieur du compartiment de raccordement du transmetteur)

DRN = Drain SCR = Source

### 4.3.2 Affectation des contacts Mycom S

Dans le transmetteur Mycom S CPM 153, il y a six relais qui peuvent être configurés via le menu de configuration (voir menu "PARAM"  $\rightarrow$  "CONFIGURATION 1"  $\rightarrow$  "RELAIS" page 41).

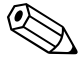

Remarque !

- Si vous utilisez des contacts NAMUR (conformément aux recommandations du groupement d'intérêts de l'industrie pharmaceutique et chimique), les contacts sont réglés sur les relais de la façon suivante :
  - "Défaut" sur ALARME
  - "Maintenance nécessaire" sur RELAIS 1 et
  - "Contrôle du fonctionnement" sur "RELAIS 2".

| Sélection via logiciel |          | NAMUR                                 | on     | NAMUR              | off |
|------------------------|----------|---------------------------------------|--------|--------------------|-----|
| ALARME                 | 41<br>42 | Défaut                                |        | Alarme             |     |
| RELAIS 1               | 47       | Avertissement si<br>maintenance néces | ssaire | librement réglable |     |
| RELAIS 2               | 57<br>58 | Contrôle de<br>fonctionnement         |        | librement réglable |     |

• Vous pouvez affecter jusqu'à trois relais au régulateur.

• Le type de relais actif ouvert ou fermé peut être commuté par logiciel.

### 4.3.3 Raccordement du Mycom S au CPG 300

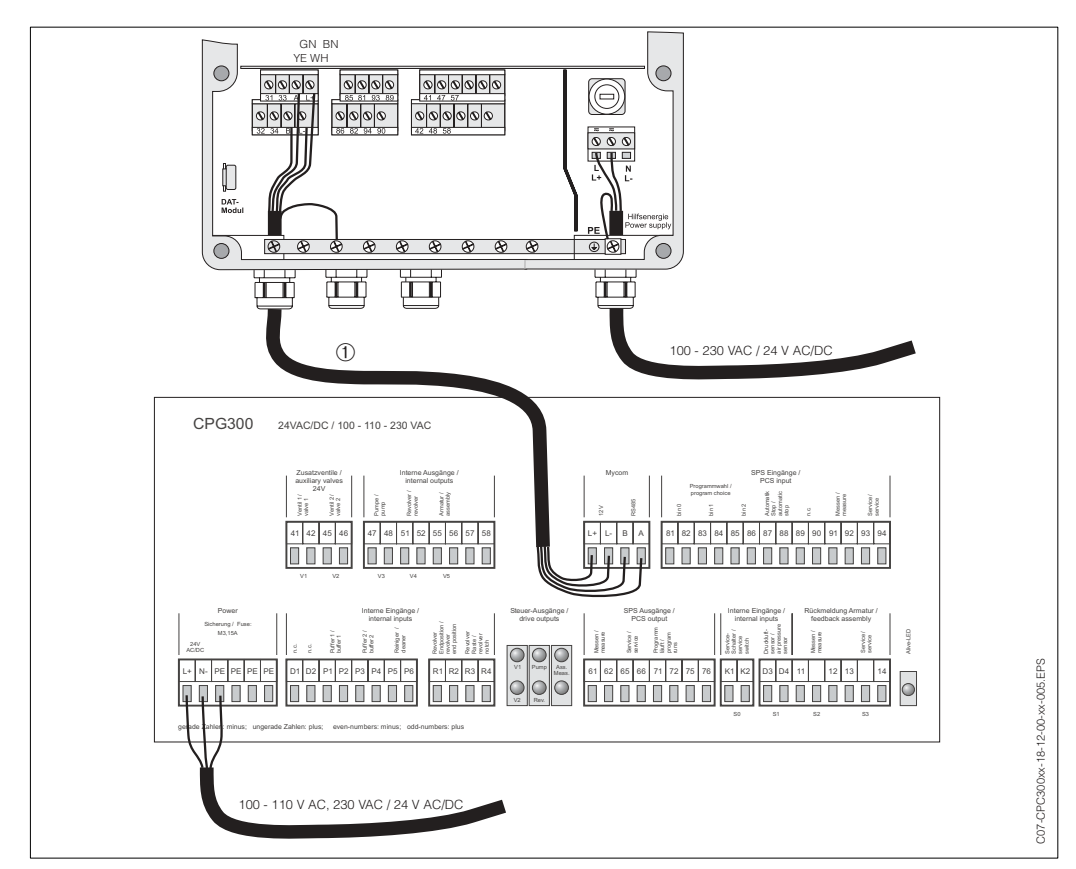

Fig. 20 : Raccordement du transmetteur Mycom S CPM 153 à l'unité de commande CPG 300 ① Câble de liaison

### 4.4 Raccordement du capteur et câble de mesure

### 4.4.1 Types de câble

Pour raccorder les électrodes pH et redox, il faut utiliser un câble blindé spécial. Vous pouvez utiliser l'un des câbles multi-brins préconfectionnés suivants :

- CPK 1 pour les électrodes avec tête embrochable standard GSA, sans Pt 100
- CPK 9 pour électrodes avec tête embrochable TOP 68 (ESA / ESS) et Pt 100
- CPK 12 pour capteurs pH IsFET et électrodes pH/redox en verre avec tête embrochable TOP 68 (ESB) et Pt 100 / Pt 1000

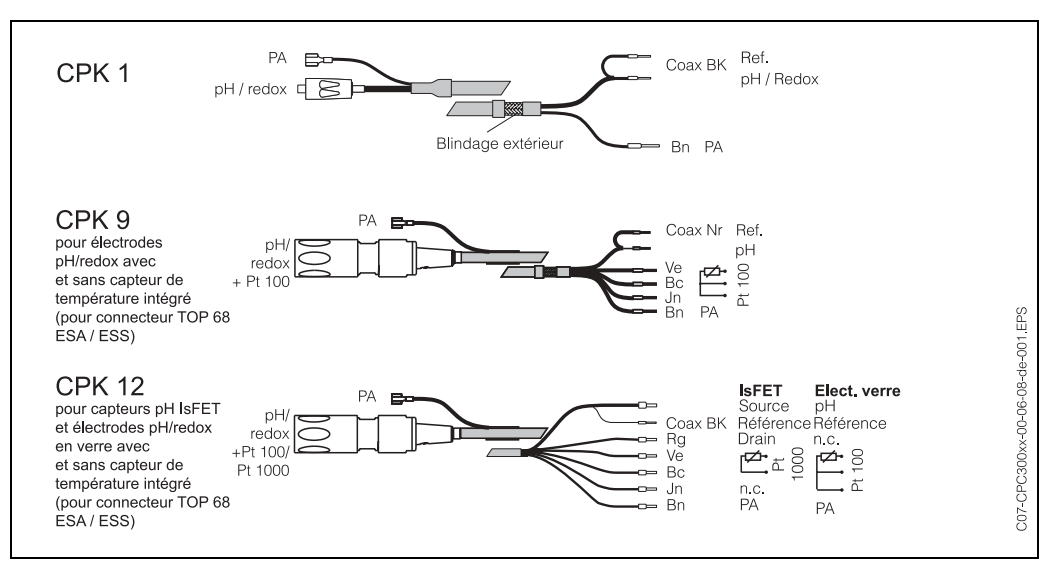

Fig. 21 : Câbles de mesure spéciaux préconfectionnés pour raccorder les électrodes pH et redox

### 4.4.2 Prolongation du câble

Si vous avez besoin d'un prolongateur de câble, utilisez

• la boîte de jonction VBM

et les câbles de mesure non-préconfectionnés de type :

- pour CPK 1, CPK 9 : câble CYK 71
- pour CPK 6 :
- câble DMK
- pour CPK 12 : ca
- câble CYK 12.

Remarque !

Sur tous les types de câble, le câble coaxial interne possède une couche semi-conductrice noire en matière synthétique (flèche) qu'il faut enlever.

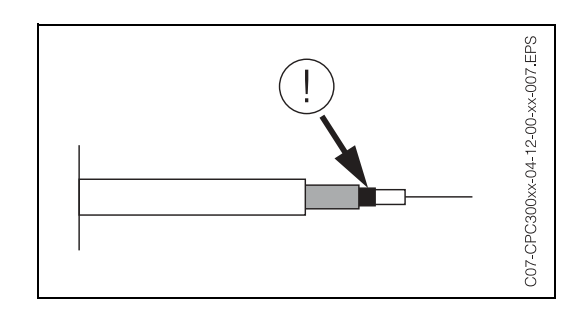

### 4.4.3 Changer l'entrée pH d'électrode en verre en capteur IsFET

Les types d'électrodes qui peuvent être utilisés avec cet appareil sont les électrodes pH en verre / électrodes redox ou les capteurs IsFET.

Pour adapter le raccordement d'électrode pH en verre en capteur IsFET CPS 471, il faut procéder de la façon suivante :

- 1. Ouvrir le panneau supérieur du boîtier du CPM 153.
- 2. Sur le côté gauche (couvercle de boîtier), retirer le câble rouge de l'entrée pH des deux côtés (voir fig. 22).
- 3. Retirer la borne "pH" de l'appareil de mesure et la remplacer par la borne "DRN" / "SRC".
- 4. Connecter le cavalier fourni comme montré fig. 23.
- 5. Changer le réglage "type d'électrode" dans le menu Quick Setup (page 35) en "IsFET".

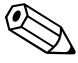

#### Remarque !

Pour passer des capteurs IsFET aux électrodes en verre, procédez de la même manière.

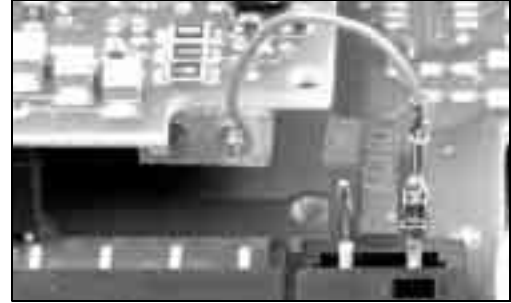

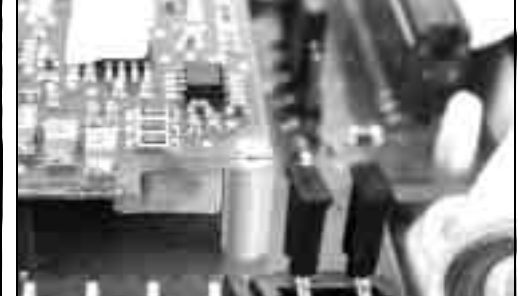

Fig. 22 : Câble (rouge) pour raccorder les électrodes pH/redox en verre

Fig. 23 : Cavalier pour raccorder le capteur IsFET TopHit CPS 471

### 4.4.4 Raccordement du blindage externe

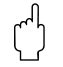

#### Attention !

Risque d'erreurs de mesure.

Les connecteurs et les bornes doivent impérativement être protégés contre l'humidité.

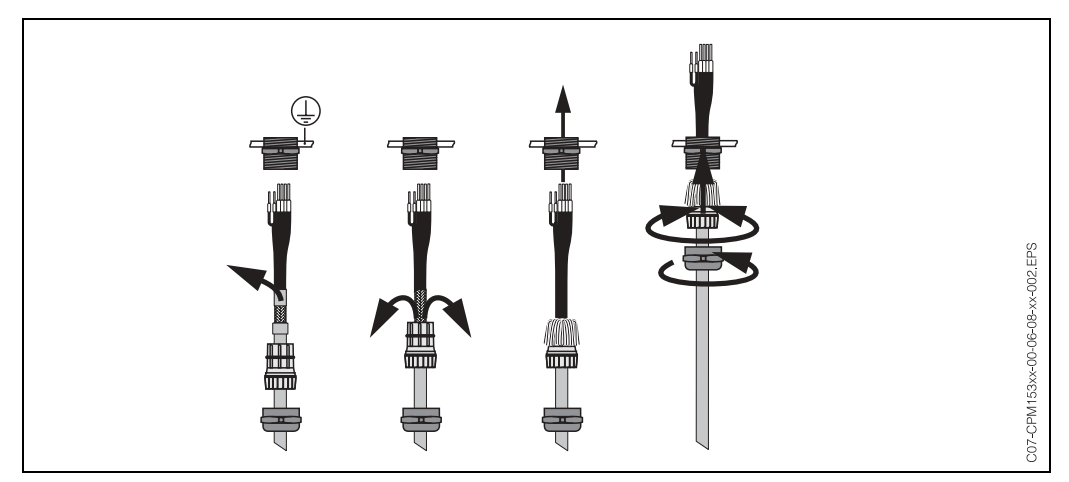

Fig. 24 : Raccordement du blindage externe pour CPK 1 à CPK 12 avec presse-étoupe métallique. Le contact du blindage se fait dans le presse-étoupe.

#### 4.4.5 Raccordement de l'électrode symétrique / asymétrique

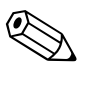

#### Remarque !

L'appareil est préréglé pour une mesure symétrique (= avec PAL, compensation de potentiel). Pour une mesure asymétrique, il faut modifier la configuration en conséquence (voir page 38, champ A6, "Sélection mode de raccordement").

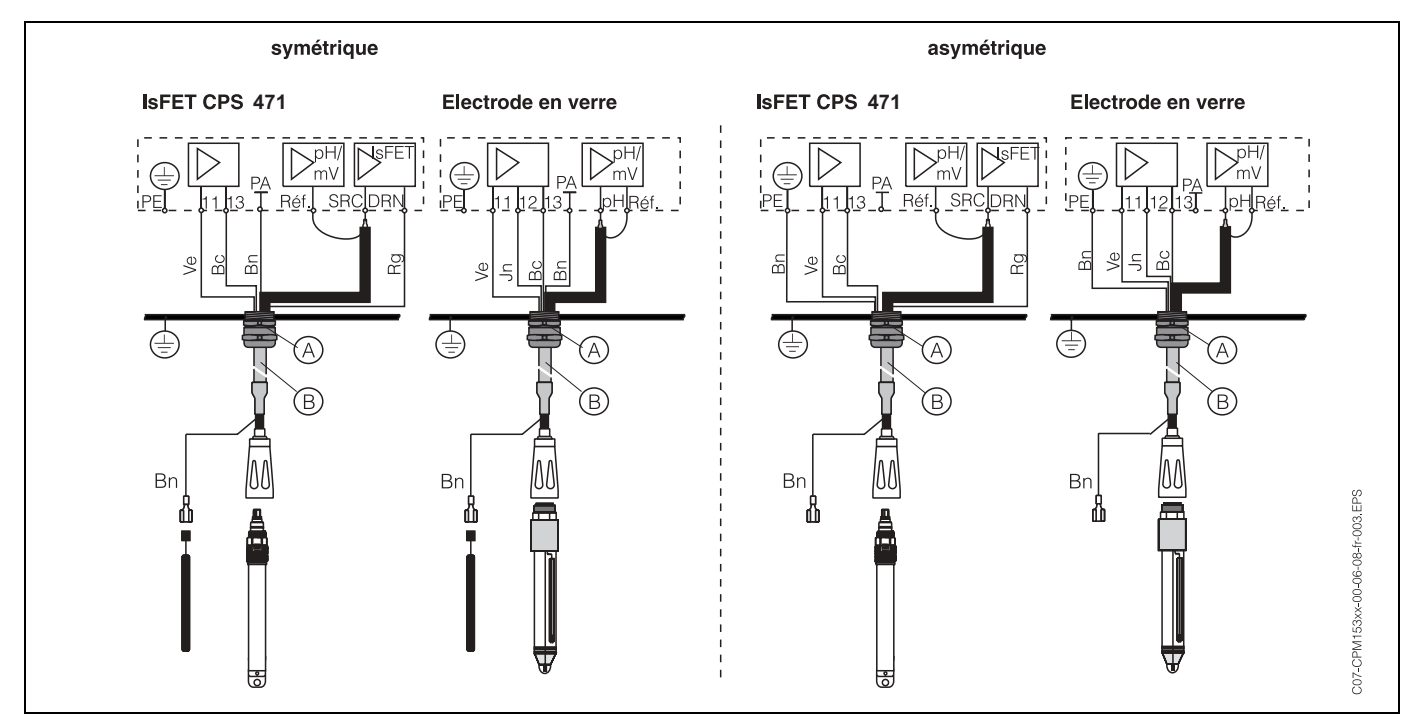

Fig. 25 : gauche : Raccordement symétrique droite : Raccordement asymétrique

#### Symétrique (avec PAL)

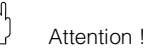

Avec le raccordement symétrique, le câble pour la broche de compensation de potentiel (PAL) doit être raccordé à la borne PA de l'appareil. La PAL doit *toujours* être en contact avec le produit, même immergée dans la solution tampon pendant l'étalonnage.

#### Avantage du raccordement symétrique

La mesure est plus facile sous des conditions ambiantes plus difficiles (par ex. des liquides en mouvement ou à haute impédance ou un diaphragme en partie encrassé). La surveillance de l'électrode de référence par le système SC (voir page 57) est possible avec la mesure symétrique.

#### Asymétrique (sans PAL)

Si l'entrée de l'appareil est asymétrique, les chaînes de mesure de pH associées aux sondes peuvent être raccordées sans broche de compensation de potentiel supplémentaire. Si nécessaire, raccorder la broche de compensation de potentiel disponible à la borne PE.

#### Inconvénient du raccordement asymétrique

Le système de référence de la chaîne de mesure a une charge plus lourde, ce qui signifie que des erreurs de mesure sont possibles dans les limites de fonctionnement (voir entrée à valeur ohmique élevée symétrique).

La surveillance de l'électrode de référence par le système SC (voir page 57) n'est *pas* possible avec la mesure asymétrique.

## Remarque !

Ne pas raccorder la PAL pour éviter tout court-circuit.

## 4.5 Contrôle de raccordement

Après avoir raccordé l'appareil, effectuer les contrôles suivants :

| Etats et spécifications de l'appareil                                                                                              | Remarques                                                                                                    |
|----------------------------------------------------------------------------------------------------|----------------------------------------------------------------------------------------------------|
| L'extérieur de l'appareil de mesure ou du câble est-il endommagé?                                                                  | Contrôle visuel                                                                                                    |
| Raccordement électrique                                                                                                    | Remarques                                                                                                    |
| La tension d'alimentation de l'appareil correspond-elle à celle<br>indiquée sur la plaque signalétique ?                           | CPM 153 :<br>100 V 230 V AC (alimentation<br>universelle)<br>24 V AC / DC<br>CPG 300 :<br>110/230 V AC reprogrammable<br>24 V AC / DC                           |
| Les câbles utilisés sont-ils conformes aux spécifications requises ?                                                               | Utiliser un câble E+H pour<br>raccorder l'électrode/le capteur,<br>voir chapitre Accessoires.                                                                   |
| Les câbles installés sont-ils soumis à une traction ?                                                                              |                                                                                                    |
| Le passage de câble est-il complètement isolé ?                                                                                    | Séparer les câbles d'alimentation<br>et de signal sur toute la longueur<br>pour éviter toute interférence.<br>L'idéal, ce sont des chemins de<br>câble séparés. |
| Chemin de câble sans boucle ni croisement ?                                                                                        |                                                                                                    |
| Le câble d'alimentation et le câble de signalisation sont-ils correctement raccordés ?                                             |                                                                                                    |
| Les bornes à vis sont-elles correctement vissées ?                                                                                 |                                                                                                    |
| Pour raccorder la compensation de potentiel (PAL) :<br>La PAL est-elle raccordée au produit à mesurer ou à la solution<br>tampon ? | Remarque !<br>Au cours de l'étalonnage, insérer<br>la PAL dans la solution tampon.                                                                              |
| Toutes les entrées de câble sont-elles montées, correctement fixées et étanches ?<br>Chemin de câble avec "poche d'eau" ?          | "Poche d'eau" : boucles de câble<br>vers le bas pour que l'eau puisse<br>s'écouler.                                                                             |
| Tous les couvercles de boîtier sont-ils montés et correctement fixés ?                                                             | Vérifier si les joints sont<br>endommagés.                                                                                                    |

## 5 Utilisation

### 5.1 Eléments d'affichage et de configuration

### 5.1.1 Affichage et symboles

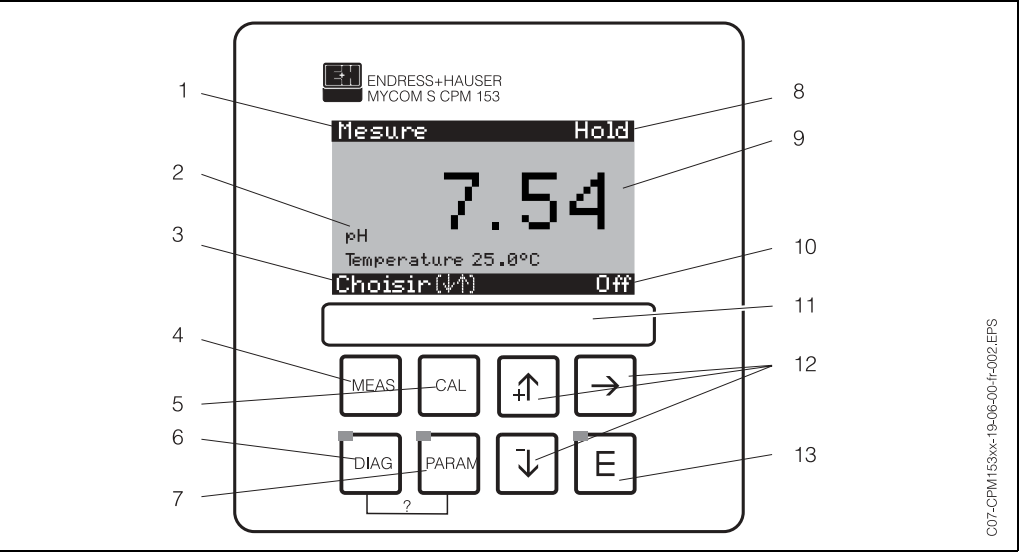

Eléments de commande Mycom S CPM 153

1 : Menu actuel ; symbole main : signe du mode manuel

2 : Paramètre actuel

3 : Barre de navigation : défilement à l'aide des flèches ; E pour feuilleter ; Infos pour annuler

4 : Touche "Meas" (mode "Mesure")

5 : Touche "CAL" (étalonnage)

6 : Touche "DIAG" (menu diagnostic)

7 : Touche "PARAM" (menu de paramétrage)

? = Appuyer simultanément sur DIAG et PARAM pour ouvrir les pages d'aide

- 8 : Affichage HOLD, si HOLD actif ; OFFSET, si un offset a été réglé en mode pH ou redox
- 9 : Valeur principale actuelle
- 10 : Affichage "Défaut", "Avertissement", si les contacts NAMUR correspondent
- 11 : Champ d'écriture
- 12 : Flèches pour faire défiler et éditer
- 13 : Touche Enter

### 5.1.2 Affectation des touches

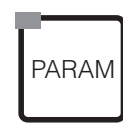

"PARAM" permet d'accéder au menu de configuration du TopCal S CPG 300.

#### Remarque !

"PARAM" permet de retourner au "champ retour" précédent à n'importe quel endroit dans le menu. Ils sont marqués en gras dans le menu de configuration représenté en annexe (voir chap. 11.1).

DEL : c'est la DEL d'émission pour le système "Optoscope" (voir Accessoires).

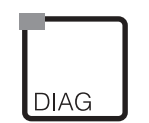

"DIAG" permet d'accéder au menu de diagnostic de l'appareil.

DEL : c'est la DEL de réception pour le système "Optoscope" (voir Accessoires).

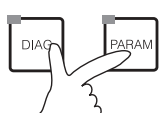

#### Aide :

Appuyer simultanément sur les touches "DIAG" et "PARAM". Le code du champ sélectionné s'affiche.

| MEAS | <ul> <li>"MEAS" permet d'accéder au mode "Mesure" pour afficher les valeurs mesurées.<br/>Utiliser les flèches pour se déplacer dans les différents menus de mesure.</li> <li>Remarque !</li> <li>"MEAS" permet de quitter les menus "PARAM", "DIAG" ou "CAL" sans que la configuration / l'étalonnage ne soient terminés.</li> </ul> |
|------|----------------------------------------------------------------------------------------------------|
| CAL  | "CAL" permet d'accéder au menu d'étalonnage des électrodes.                                                                                                    |
| E    | <ul> <li>E (Enter) permet de progresser dans le menu ou de valider une sélection.</li> <li>DEL (affichage de l'état)<br/>vert : tout est OK,<br/>rouge : une erreur s'est produite.</li> </ul>                                                                                                    |
|      | <ul> <li>Les flèches permettent de se déplacer dans les options des menus et de sélectionner (le cas échéant) ou</li> <li>Incrémenter/décrémenter les nombres au moyen des touches "+" / "-".</li> <li>La "flèche droite" permet de passer au chiffre suivant (type éditeur 1) ou</li> </ul>                                          |

La "flèche droite" permet de passer au chiffre suivant (type éditeur 1) ou
"Activer" avec la "flèche droite" et parcourir les sélections avec "+" / "-" (type éditeur 2) (voir les types d'éditeur page 30).

### 5.1.3 Les menus en mode mesure

Il existe différents menus en mode mesure. Pour vous déplacer d'un menu à un autre, utilisez les flèches. Pour passer de la valeur mesurée actuelle à l'enregistreur de données, utilisez la touche ENTER E

| Mesure<br>pH <b>I III III</b><br>Choisir [J1]                                                                                                    | <ul> <li>↓</li> <li>↑</li> </ul> | Mesure<br>2.00 pH1 12.00<br>Choisir (\/h)                                                                                                    | <ul><li>↓</li><li>↑</li></ul> | Mesure<br>pH 7.54<br>ATC<br>Temperature 25.0 °C<br>Choisir (47)                                                   |  |
|----------------------------------------------------------------------------------------------------|----------------------------------|----------------------------------------------------------------------------------------------------|-------------------------------|----------------------------------------------------------------------------------------------------|--|
| La valeur mesurée actuelle s'affiche                                                                                                    |                                  | Si l'enregistreur de données a été<br>activé, la courbe de la valeur mesurée<br>actuelle s'affiche (mode<br>enregistrement).<br>Si les deux enregistreurs de données<br>ont été activés, utiliser la flèche pour<br>afficher la seconde courbe de la<br>valeur mesurée. |                               | Ce menu affiche la valeur mesurée, le<br>type de compensation de température<br>et la température correspondante. |  |
| Mesure<br>pH7.54 0mV<br>Sortie 1 10.00mA<br>Sortie 2 0.00mA<br>Rel.A 1 2 3 4 5<br>□ ■ ■ □ □ □<br>Choisir (↓↑)                                         |                                  | Mesure<br>pH7.54 0 mV<br>Auto Clean Ext.<br>off off off<br>Clean C en cours<br>Eau 10s<br>Sonde Maintenance<br>Choisir(↓↑)                                                                                                    | <ul><li>↓</li><li>↑</li></ul> |                                                                                                    |  |
| Ce menu affiche les valeurs de<br>courant et de tension et l'état de<br>contact des relais.<br>Relais actif = ■ (avec fonction)<br>Relais inactif = □ |                                  | Ce menu affiche la valeur mesurée,<br>l'état du mode automatique, du<br>nettoyage, de la commande externe et<br>d'un programme de nettoyage en<br>cours.                                                                                                    |                               |                                                                                                    |  |

### 5.1.4 Enregistreur de données

Dans le CPM 153, il y a deux enregistreurs de données qui permettent d'enregistrer : • un paramètre avec 500 points de mesure séquentiels ou

• deux paramètres avec chacun 500 points de mesure séquentiels.

Pour pouvoir utiliser la fonction, il faut activer le/les enregistreurs de données dans le menu "PARAM"  $\rightarrow$  "CONFIGURATION 2"  $\rightarrow$  "DATALOGGER" (voir page 53). La fonction est immédiatement activée.

Pour afficher les valeurs mesurées, parcourez les différents menus (voir ci-dessus).

- Les valeurs mesurées actuelles sont enregistrées en mode enregistrement.
  - Dans l'option "PARAM" → "CONFIGURATION 2" → "DATALOGGER" →
  - "Datalogger 1/2", vous pouvez interroger les données enregistrées en indiquant la date et l'heure.

| Mesure<br>2.00 pH1 12.00<br>Choisir (\/1) | pH 7.54<br>Param Datalogger 1<br>7.54 01 04 2001<br>Choisir (小个) |
|-------------------------------------------|------------------------------------------------------------------|
| Mode enregistrement                       | Mode défilement                                                  |

### 5.1.5 Autorisation d'accès à la configuration

Pour protéger le transmetteur de toute modification accidentelle de la configuration et des données d'étalonnage, les fonctions peuvent être protégées par des codes d'accès à 4 digits.

L'autorisation d'accès est divisée en 3 niveaux :

#### Niveau affichage (accessible sans code) :

Le menu complet est en lecture seule. La configuration ne peut pas être modifiée. L'étalonnage ne peut pas être effectué. A ce niveau, seuls les paramètres du régulateur pour de nouveaux process peuvent être modifiés dans l'option "DIAG".

Code maintenance Niveau maintenance (peut être protégé par le code maintenance) : Ce code permet d'accéder au menu d'étalonnage, de configurer la fonction "Compensation de température". Les fonctions de contrôle et les données internes sont en lecture seule. Réglage usine : Code = 0000, c'est-à-dire les niveaux ne sont pas protégés. Si vous avez perdu ou oublié le code maintenance qui vous a été donné, contactez le SAV E+H qui vous donnera un code maintenance universel. Code spécialiste Niveau spécialiste (peut être protégé par le code spécialiste) : Tous les menus sont accessibles et peuvent être modifiés. Réglage usine : Code = 0000, c'est-à-dire les niveaux ne sont pas protégés. Si vous avez perdu ou oublié le code spécialiste qui vous a été donné, contactez le SAV E+H qui vous donnera un code spécialiste universel. Pour activer les codes (= verrouillage des fonctions), voir l'option de menu "PARAM"  $\rightarrow$ CONFIGURATION 1  $\rightarrow$  CODE ACCES (voir page 40). Entrez ici les codes souhaités. Si le code est activé, vous ne pouvez éditer que les zones protégées avec les droits indiqués ci-dessus.

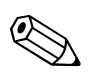

Remarque !

- Notez les codes que vous avez choisis et le code universel et conservez-les dans un endroit sûr.
- Si vous remettez les codes à "0000", tous les niveaux sont à nouveau accessibles et peuvent être modifiés. Les codes ne peuvent être réinitialisés que dans le menu "spécialiste".

#### Verrouillage de la configuration

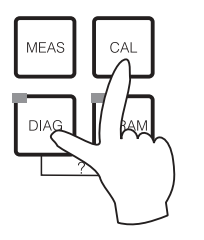

Cette combinaison de touches interdit la configuration sur site de l'appareil. Pour le verrouiller, appuyez simultanément sur "CAL" et "DIAG".

Lors d'une interrogation de code on obtient le 9999. Les réglages dans le menu "PARAM" sont en lecture seule.

#### Déverrouillage de la configuration

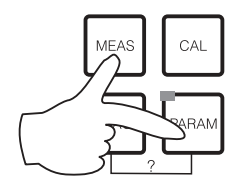

Pour déverrouiller la configuration, il faut appuyer simultanément sur les touches "MEAS" et "PARAM".

### 5.1.6 Description des types d'éditeur de menu

Hold

Mesure

Suiv.(F)

Lors du paramétrage de l'appareil, il existe deux modes différents de sélection des fonctions, dépendant du type de réglage.

Type d'éditeur E1

Redox / ORP : m\ Redox / ORP : %

∍Н 7.00

Choisir( $\psi$ )

pour les fonctions sélectionnables directement sur l'afficheur. "Edit" est affiché dans la ligne d'édition.

- Utiliser les flèches 🕂 et 🕂 pour faire une sélection
- Confirmer la sélection avec 🗉

Type d'éditeur E2

Type d'éditeur E2

| рН7.00       | Hold         |
|--------------|--------------|
| Param        | Date + heure |
| Jour semaine | Lu           |
| Jour         | 30           |
| Mois         | 04           |
| Annee        | 01           |
| Heure        | 12:00        |
| Choisir(↓↑→) | Suiv.(E)     |
|              |              |

pour les réglages qui doivent être définis de façon plus précise, par ex. jour, heure. "Select" est affiché dans la ligne d'édition.

- Utiliser les flèches 🕂 et 🕂 pour faire une sélection (par ex. "Lu")
- Activer l'option choisie avec la flèche droite .
   L'option surlignée clignote !
- Parcourir la sélection (par ex. les jours de la semaine) à l'aide des flèches + et +.
- Confirmer la sélection avec
- Si la sélection et la confimation ont été effectuées avec
   (*l'affichage ne clignote pas*), on peut quitter l'option de menu en appuyant sur

Endress+Hauser

### 5.1.7 Réglage usine

Lors de la première mise sous tension, tous les paramètres de l'appareil ont les réglages usine. Le tableau suivant donne un aperçu des principaux réglages. Vous trouverez tous les autres réglages usine dans le chapitre "Description des fonctions" (à partir de la page 38). Tous les réglages usine sont marqués en **gras**.

| Paramètre               |                                   | Appareil à circuit unique                                                    |  |
|-------------------------|-----------------------------------|------------------------------------------------------------------------------|--|
| Sélectionner le param   | nètre mesuré                      | рН                                                                           |  |
| Sélectionner le mode    | de mesure                         | Voie 1                                                                       |  |
| Sélectionner le type c  | l'électrode                       | Electrode en verre 7.0                                                       |  |
| Sélectionner le type c  | le raccordement                   | symétrique                                                                   |  |
| Sélectionner l'affichaç | ge température                    | °C                                                                           |  |
| Sélectionner la comp    | ensation de température           | ATC                                                                          |  |
| Mesure de températu     | re                                | off                                                                          |  |
| Sélectionner le capte   | ur de température                 | Pt 100                                                                       |  |
| Relais                  |                                   | NAMUR                                                                        |  |
| Sélectionner la sortie  | courant 1                         | Voie 1 pH/redox                                                              |  |
| Sélectionner la sortie  | courant 2                         | Voie 1 température                                                           |  |
| Hold                    |                                   | actif avec PARAM et CAL<br>(inactif avec DIAG)                               |  |
| Sortie courant 1 :      | valeur 0/4 mA :<br>valeur 20/mA : | pH 2 / -1500 mV / 0,0 % / 0,0 °C<br>pH 12 / +1500 mV / 100,0 % /<br>100,0 °C |  |
| Sortie courant 2 :      | valeur 0/4 mA :<br>valeur 20/mA : | Température<br>0,0 °C<br>100,0 °C                                            |  |

## 5.2 Mémoire interchangeable

Le module DAT est une mémoire (EEPROM), insérée dans le compartiment de raccordement du transmetteur de mesure. Le module DAT permet de

- sauvegarder l'ensemble des réglages, les carnets de bord et les enregistreurs de données du transmetteur et
- *copier* l'ensemble des réglages sur d'autres transmetteurs CPM 153 avec les mêmes fonctionnalités hardware.

L'installation et la maintenance de plusieurs points de mesure sont donc considérablement facilitées.

## 6 Mise en service

## 6.1 Contrôle de l'installation et du fonctionnement

#### Danger !

Avant de mettre l'appareil sous tension, assurez-vous qu'il n'y a aucun danger pour le point de mesure. Des pompes ou des vannes incontrôlées peuvent endommager les appareils.

#### Attention !

- Avant de mettre le système en route, vérifiez à nouveau que tous les raccordements ont été effectués correctement !
- Assurez-vous que l'électrode pH/redox et le capteur de température se trouvent dans le produit ou dans une solution tampon, faute de quoi aucune valeur mesurée plausible ne sera affichée.
- Assurez-vous également que les raccordements ont été contrôlés (voir chap. 4.5).

### 6.2 Mise sous tension

Avant de mettre l'appareil sous tension pour la première fois, il faut être familiarisé avec le fonctionnement de l'appareil. Voir les chapitres 1 (Conseils de sécurité) et 5 (Configuration).

# Nous vous recommandons de procéder à la mise en service de la façon suivante :

- 1. Mettre le commutateur service en position maintenance une ou sur "OFF"
- 2. Raccorder le Mycom S CPM 153 à l'alimentation.
- 3. Attendre l'initialisation de CPM 153 et CPG 300.
  - Fonctionnement de la "DEL Alive" verte : Fréquence 2/sec : communication e

ence 2/sec : communication en cours

Fréquence 1/sec : communication en chargement DEL allumée en permanence : pas de communication.

Si la DEL ne s'allume pas, vérifier l'alimentation à la borne L+/L- (valeur de consigne 12 Volt).

- 4. Lors de la première mise en service, exécuter le menu "Quick setup", chap. 6.4, page 34.
- Mettre le commutateur service en position mesure ou sur "ON".
- 6. Déterminer le nombre de mouvements du piston (chap. 6.4.1, page 37).
- Régler le temps de commande du système révolver et de la pompe (page 94).
- Sélectionner une fonction pour les vannes supplémentaires (page 79).
- Configurer les durées du programme "Clean" (page 80).
- 10. Lancer le programme "Clean" et contrôler que l'ensemble du système n'a pas de fuites.

Lancement du programme :

"PARAM" → Spécialiste → Mode manuel → TopCal → Messages d'état (Enter) → "Lancer programme" → "Clean"

11. Configurer entièrement le système via le menu.

### 6.2.1 Première mise en service

A la première mise en service, l'appareil démarre automatiquement avec le menu "Quick Setup". Les principaux réglages de l'appareil sont demandés ici. Une fois ce menu fermé, l'appareil est prêt à fonctionner et à mesurer dans sa configuration standard.

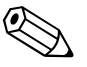

Remarque !

- Le menu "Quick Setup" doit avoir été exécuté entièrement pour que l'appareil soit opérationnel. Si le Quick Setup a été interrompu, il sera relancé à la prochaine mise en route jusqu'à ce que **toutes** les options aient été configurées.
- Pour pouvoir effectuer la configuration, il faut entrer le code spécialiste (par défaut 0000).

# 6.3 Spécificités de la mesure avec un capteur IsFET sans verre

#### Comportement à la mise sous tension

Lorsque l'ensemble de mesure est mis sous tension, un circuit de régulation est créé. Pendant ce temps (env. 5-8 minutes), la valeur mesurée est ajustée sur la valeur réelle. Ce réglage a lieu après chaque interruption du film liquide entre le semi-conducteur sensible au pH et l'élément de référence (par ex. en cas d'un stockage sec ou un nettoyage intensif à l'air comprimé). Le temps de réglage dépend de la durée de l'interruption.

#### Sensibilité à la lumière

Comme tous les éléments semi-conducteurs, la puce IsFET est sensible à la lumière (fluctuations de la valeur mesurée). La valeur mesurée n'est affectée qu'en cas d'exposition directe à la lumière. C'est pourquoi il faut éviter d'exposer l'appareil au soleil pendant l'étalonnage. La lumière ambiante normale n'a aucun effet sur la mesure.

## 6.4 Quick setup

Ce menu permet de configurer les fonctions principales du transmetteur qui permettent d'effectuer une mesure.

Le "Quick setup" est lancé automatiquement lors de la première mise en service et peut être appelé à tout moment à partir de la structure de menus. Pour entrer dans le menu, procéder de la façon suivante :

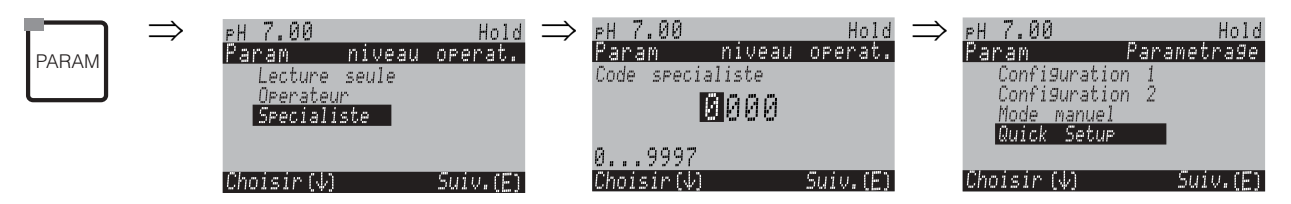

| CODE | AFFICHAGE                                                                                                    | SELECTION<br>(par défaut = gras)             | INFO                                                                                                    |
|------|----------------------------------------------------------------------------------------------------|----------------------------------------------|----------------------------------------------------------------------------------------------------|
| T1   | рн7.00 Hold<br>Param Langage<br>English GB<br>Francais F<br>Choisir(4) Suiv.(E)                                              | E<br>F                                       | Sélection langue<br>selon la version commandée :<br>Variantes :<br>-A : E / D<br>-B : E / F<br>-C : E / I<br>-D : E / ES<br>-E : E / NL<br>-F : E / J                                                                                                    |
| Τ2   | рН 7.00 <sub>Hold</sub><br>Param Contraste<br>Choisir(+-) Suiv.(E)                                                           |                                              | Réglage du contraste si nécessaire<br>Appuyer sur +/- pour augmenter ou réduire<br>le contraste de l'afficheur.                                                                                                    |
| Т3   | pH7.00 Hold<br>Param Date+heure<br>Jour semaine Lu<br>Jour 30<br>Mois 04<br>Annee 01<br>Heure 12:00<br>Choisir(↓↑→) Suiv.(E) | Lu<br>01<br>04<br>01<br>12:00                | Entrer la date et l'heure<br>Entrer la date et l'heure complètes.                                                                                                    |
| Τ4   | PH 7.00 Hold<br>Param Mesure<br>PH<br>Redox/ORP:mV<br>Redox/ORP:%<br>Choisir(↓) Suiv.(E)                                     | <b>pH</b><br>Redox/ORP : mV<br>Redox/ORP : % | <ul> <li>Sélection mode de fonctionnement</li> <li>Remarque !</li> <li>En cas de changement de mode de fonctionnement, tous les réglages utilisateur sont automatiquement réinitialisés !</li> <li>Il est conseillé d'utiliser le module DAT pour sauvegarder vos réglages.</li> </ul> |

| CODE | AFFICHAGE                                                                                                    | SELECTION<br>(par défaut = gras)                                                 | INFO                                                                                                    |
|------|----------------------------------------------------------------------------------------------------|----------------------------------------------------------------------------------|----------------------------------------------------------------------------------------------------|
| Τ7   | pH 7.00 Hold<br>Param Type El.pH 1<br>El.verre 7.0<br>El.verre 4.6<br>Antimoine<br>IsFET<br>Choisir(↓) Suiv.(E) | El. verre 7.0<br>El. verre 4.6<br>Antimoine<br>IsFET                             | <ul> <li>Sélection du type d'électrode<br/>(uniquement pH)</li> <li>Remarque !</li> <li>En cas de changement d'une électrode<br/>en verre ou en antimoine à un capteur<br/>IsFET, le capteur de température<br/>sélectionné par défaut est Pt 1000.<br/>Inversement, le capteur sélectionné est<br/>Pt 100.</li> <li>Selon l'entrée de mesure commandée,<br/>"El. verre 7.0" ou "IsFET" est affiché par<br/>défaut.</li> </ul> |
| Т9   | PH 7.00 Hold<br>Param Raccord.capt<br>avec masse liquide<br>sans masse liquide<br>Choisir(4) Suiv.(E)           | <b>avec masse liquide</b><br>(symétrique)<br>sans masse liquide<br>(asymétrique) | <b>Sélection mode de raccordement</b><br>symétrique = avec compensation de<br>potentiel (PAL)<br><i>asymétrique</i> = sans compensation de<br>potentiel (sans PAL)                                                                                                    |
| T10  | pH 7.00 Hold<br>Param Temperature<br>°C °F<br>Choisir(V) Suiv.(E)                                               | <b>°C</b><br>°F                                                                  | Sélection affichage de température                                                                                                    |
| T11  | PH 7.00<br>Param Comp.temp.1<br>ATC VI<br>MTC<br>MTC + Temp.<br>Choisir (↓) Suiv. (Ε)                           | ATC V1 (voie 1)<br>MTC<br>MTC+Temp                                               | <b>Sélection compensation de température</b><br><i>ATC V1</i> = compensation de température<br>automatique<br><i>MTC</i> = comp. temp. manuelle (avec<br>température fixe, indiquée dans le champ<br>GAA2 (page 46)).<br><i>MTC+Temp.</i> = idem MTC. Cependant, la<br>valeur affichée est la valeur du capteur de<br>température raccordé sur l'entrée<br>température du transmetteur.                                        |
| T12  | pH7.00 Hold<br>Param Temp.MTC1<br>025.0<br>-20.0150.0°C<br>Choisir(↓↑→) Suiv.(E)                                | 025.0 °C                                                                         | Valeur de température<br>(uniquement avec pH et sélection MTC ou<br>MTC+Temp dans le champ T11)                                                                                                    |
| T13  | mV-114 Hold<br>Param Mesure temp. 1<br>off<br>on<br>Choisir (4) Suiv.(E)                                        | off<br>on                                                                        | Mesure de température<br>(uniquement pour redox)                                                                                                    |
| T17  | pH 7.00 Hold<br>Param Capteurtemp.<br>Pt100<br>Pt1000<br>NTC30k<br>Choisir(↓) Suiv.(E)                          | Pt 100<br>Pt 1000<br>NTC 30                                                      | Sélection capteur de température                                                                                                    |

| CODE | AFFICHAGE                                                                                                    | SELECTION<br>(par défaut = gras)                           | INFO                                                                                                    |
|------|----------------------------------------------------------------------------------------------------|------------------------------------------------------------|----------------------------------------------------------------------------------------------------|
| T18  | pH 7.00 Hold<br>Param Fonct.relais<br>Namur off<br>Relais 1 libre<br>Relais 2 libre<br>Choisir(↓↑→) Suiv.(E) | NAMUR off<br>Relais 1 libre<br>Relais 2 libre              | <b>Fonctions de contact</b><br>Selon l'équipement disponible, vous<br>pouvez assigner la fonction de 5 relais<br>(max.). Si la fonction NAMUR est activée,<br>les relais 1 et 2 sont assignés et ne sont<br>plus disponibles pour une autre fonction<br>(voir page 22).<br>Sélection :<br>libre / régulateur / seuil / CCW / CCC<br><i>libre :</i> aucune fonction<br><i>Régulateur :</i> fonction régulateur à l'aide<br>d'un relais<br><i>Seuil :</i> fonction contact de seuil<br><i>CCW :</i> ChemoClean water. Alimentation en<br>eau pour la fonction ChemoClean.<br><i>CCC :</i> ChemoClean Cleaner (agent de<br>nettoyage). Alimentation en agent de<br>nettoyage pour la fonction ChemoClean.<br>(CCC et CCW forment ensemble la<br>fonction "Chemoclean" ; Infos sur<br>Chemoclean à partir de la page 77) |
| T19  | pH 7.00 Hold<br>Param Sortie 1<br>Voie 1 pH/redox<br>Voie 1 temperature<br>Choisir[4] Suiv.[E]               | Voie 1 pH/redox<br>Voie 1 température                      | Sélection sortie courant 1<br>Sélection du paramètre de sortie de la<br>sortie courant.                                                                                                    |
| T20  | рН 7.00 Hold<br>Param Sortie 2<br>Voie 1 pH/redox<br>Voie 1 temp.<br>Regulateur<br>Choisir(↓) Suiv.(E)       | Voie 1 pH/redox<br><b>Voie 1 température</b><br>Régulateur | <b>Sélection sortie courant 2</b><br>Sélection du paramètre de sortie de la<br>sortie courant.<br><i>Régulateur</i> : grandeur réglante du<br>régulateur sur la sortie courant (voir aussi<br>menu Configuration de la régulation<br>page 58).                                                                                                    |
| T22  | рН 7.00 Hold<br>Param nº repere<br>09, Az<br>Choisir (↓↑→) Suiv.(E)                                          | (09 ; AZ)                                                  | Entrer le numéro appareil défini par<br>l'utilisateur.<br>Numéro de repère à 32 chiffres.<br>Sauvegardé dans le module DAT<br>disponible en option.                                                                                                    |
| T23  | ₽H 7.00 Hold<br>Param Quick setup<br>fin<br>redémarrage<br>Choisir (↓) Suiv.(E)                              | <b>Fin</b><br>Redémarrage                                  | Quitter Quick Setup ?<br>terminer = sauvegarder les réglages dans<br>les champs T1-T22 et quitter Quick-Setup<br>redémarrer = parcourir à nouveau les<br>réglages dans les champs T1-T22)                                                                                                    |

# 6.4.1 Détermination du nombre de mouvements du piston pour la pompe

Pour que la pompe du CPG 300 puisse alimenter correctement l'installation en solution tampon et en produit de nettoyage, il faut d'abord déterminer le nombre de mouvements du piston nécessaire pour remplir toute l'installation (jusqu'à la chambre de rinçage de la sonde). Pour cela, passez au menu Diagnostic :

Pour entrer dans le menu, procéder de la façon suivante :

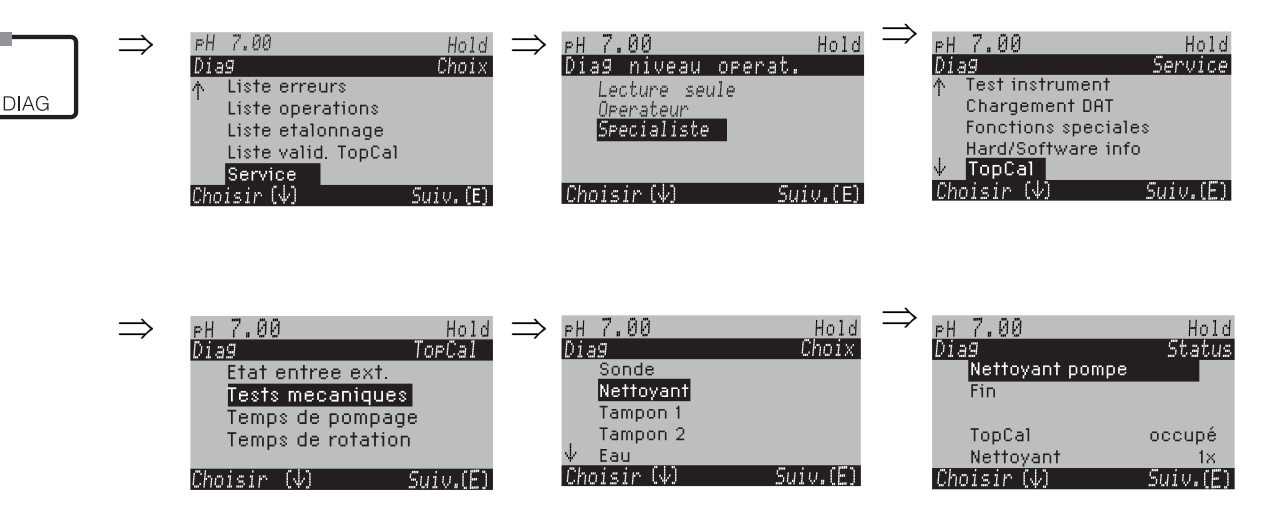

Appuyez sur 🗉 jusqu'à ce que la chambre de rinçage de la sonde soit remplie de produit de nettoyage, de solution tampon ou d'eau.

Vous pouvez utiliser le chiffre affiché dans le programme nettoyage comme nombre de mouvements du piston pour transporter le produit de nettoyage ou la solution tampon (à entrer dans le champ NAAA5, page 80).

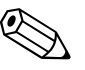

#### Remarque !

Cette fonction n'est disponible que pour TopCal CPC 300.

### 6.5 Description des fonctions

### 6.5.1 CONFIGURATION 1 – Paramètre mesuré

Dans ce menu, vous pouvez modifier les réglages d'acquisition de la valeur mesurée, comme par ex. le mode de fonctionnement, le principe de mesure, le type d'électrode.

Excepté l'amortissement, tous les réglages de ce menu ont déjà été réalisés lors de la première mise en service dans le Quick Setup (voir page 34). Vous pouvez modifier les valeurs sélectionnées dans ce menu.

Pour accéder au menu de paramétrage, vous devez entrer votre code spécialiste (voir page 29, voir page 40). Pour entrer dans le menu, procéder de la façon suivante :

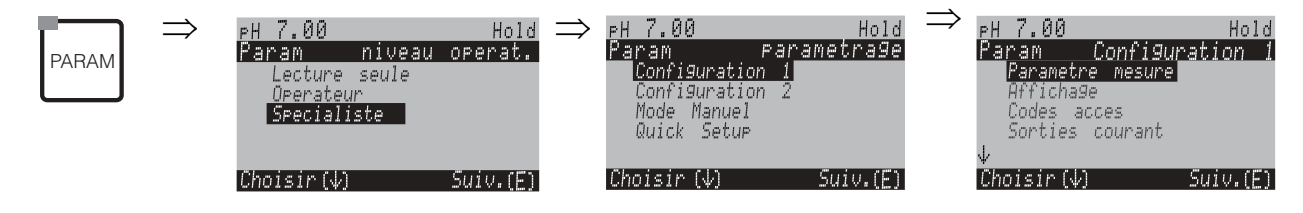

| CODE | SELECTION<br>(par défaut = gras)                                          | INFO                                                                                                    |
|------|---------------------------------------------------------------------------|----------------------------------------------------------------------------------------------------|
| A1   | <b>pH</b><br>Redox/ORP : mV<br>Redox/ORP : %                              | <b>Sélection mode de fonctionnement</b><br>En cas de changement de mode de fonctionnement, tous les<br>réglages utilisateur sont automatiquement réinitialisés.                                                                                                    |
| A4   | El. verre7.0El. verre4.6AntimoineIsFET                                    | <ul> <li>Sélection type d'électrode<br/>(uniquement pH)</li> <li>Remarque !</li> <li>En cas de changement d'une électrode en verre ou en<br/>antimoine à un capteur IsFET, le capteur de température<br/>sélectionné par défaut est Pt 1000. Inversement, le<br/>capteur sélectionné est Pt 100.</li> <li>Selon l'entrée de mesure commandée, "El. verre 7.0" ou<br/>"IsFET" est affiché par défaut.</li> </ul> |
| A6   | avec masse liquide<br>(symétrique)<br>sans masse liquide<br>(asymétrique) | Sélection mode de raccordement<br>symétrique = avec compensation de potentiel (PAL)<br>asymétrique = sans compensation de potentiel (sans PAL)<br>Remarque !<br>Pour plus d'informations, voir page 25.                                                                                                    |
| A7   | pH/redox : 00s<br>Température : 00s<br>(00 30s)                           | <b>Réglage amortissement valeur mesurée</b><br>La valeur moyenne de toutes les mesures effectuées sur le<br>temps réglé est affichée.<br>00s = pas d'amortissement                                                                                                    |

### 6.5.2 CONFIGURATION 1 – Affichage

Pour entrer dans le menu, procéder de la façon suivante :

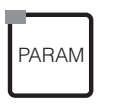

 $\Rightarrow$ 

F

| н 7.00 Но1                | ightarrow | рН 7.00        | Hold              |
|---------------------------|-----------|----------------|-------------------|
| 'aram par <u>ametra</u> 9 | e         | Param Confis   | <u>Juration 1</u> |
| Configuration 1           |           | Parametre mesu | re                |
| Configuration 2           |           | Afficha9e      |                   |
| Mode Manuel               |           | Codes acces    |                   |
| Quick Setup               |           | Sorties couran | t                 |
|                           |           | $\downarrow$   |                   |
| Choisir (↓) Suiv.(Ε       | 0         | Choisir (↓)    | Suiv.(E)          |

| CODE | SELECTION<br>(par défaut = gras)                                                                                                    | INFO                                                                                                    |
|------|----------------------------------------------------------------------------------------------------|----------------------------------------------------------------------------------------------------|
| B1   | F                                                                                                    | Sélection langue<br>selon la version commandée :<br>Variantes :<br>-A : E / D<br>-B : E / F<br>-C : E / I<br>-D : E / ES<br>-E : E / NL<br>-F : E / J |
| B2   | рН 7.00 Hold<br>Param Contraste<br>Choisir(+-) Suiv.(E)                                                                                        | Réglage du contraste si nécessaire<br>Appuyer sur +/- pour augmenter ou réduire le contraste<br>de l'afficheur.                                       |
| В3   | Jour semaine :         Di           Jour :         01           Mois :         04           Année :         01           Heure :         08:00 | Entrer la date et l'heure<br>Entrer la date et l'heure complètes.                                                                                     |
| В4   | рН <b>00.00</b><br>рН 00.0                                                                                                    | Sélection nombre de décimales<br>(uniquement pour la mesure pH)                                                                                       |
| В5   | ° <b>C</b><br>°F                                                                                                    | <b>Sélection unité de température</b><br>°C : degré Celsius<br>°F : degré Fahrenheit                                                                  |
| B6   | <b>00000000</b><br>(0 9 ; A Z)                                                                                                    | Entrer le numéro appareil défini par l'utilisateur.<br>Numéro de repère à 32 chiffres.<br>Sauvegardé dans le module DAT disponible en option.         |

### 6.5.3 CONFIGURATION 1 – Codes d'accès

Pour entrer dans le menu, procéder de la façon suivante :

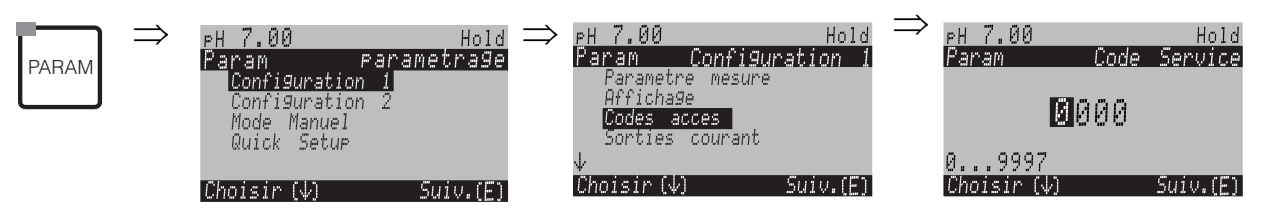

| CODE | SELECTION<br>(par défaut = gras) | INFO                                                                                                    |
|------|----------------------------------|----------------------------------------------------------------------------------------------------|
| D1   | <b>0000</b><br>(0 9997)          | <b>Entrer le code service</b><br>Le code peut être choisi librement dans la plage 0000<br>9997.<br>0000 = pas de verrouillage.     |
| D2   | <b>0000</b><br>(0 9997)          | <b>Entrer le code spécialiste</b><br>Le code peut être choisi librement dans la plage 0000<br>9997.<br>0000 = pas de verrouillage. |

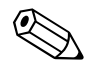

#### Remarque !

*Risque d'usage abusif.* Veillez à ce que les codes que vous entrez et le code universel (voir page 29) soient protégés contre un usage abusif par des personnes non autorisées. Notez vos codes et conservez-les dans un endroit sûr.

### 6.5.4 CONFIGURATION 1 – Sorties courant

Le transmetteur de mesure est toujours équipé de deux sorties courant. Pour entrer dans le menu, procéder de la façon suivante :

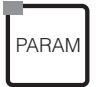

 $\Rightarrow$ 

| pH 7.00 Hold         | $\Rightarrow _{PH 7}$ | .00 Hol         | d |
|----------------------|-----------------------|-----------------|---|
| Param Parametrage    |                       | m Configuration | 1 |
| Configuration 1      | Pa                    | rametre mesure  | * |
| Configuration 2      | Af                    | fichage         |   |
| Mode Manuel          | Co                    | des acces       |   |
| Quick Setup          | 50                    | rties courant   |   |
| Choisir (↓) Suiv.(E) | ↓<br>Chois            | sir(↓) Suiv.(6  | ) |

| С  | DDE            | SELECTION<br>(par défaut = gras)                                                                         | INFO                                                                                                    |
|----|----------------|----------------------------------------------------------------------------------------------------|----------------------------------------------------------------------------------------------------|
| E1 |                | <b>Sortie courant 1</b><br>Sortie courant 2                                                              | <b>Sélection sortie courant,</b><br>pour laquelle les réglages s'appliquent.                                                                                                    |
|    | Sortie courant | : 1 (ou 2) :                                                                                             |                                                                                                    |
|    | EA1            | <b>pH/Redox</b><br>Température<br>Régulateur <i>(uniquement sur sortie courant 2)</i>                    | Sélection valeur mesurée,<br>qui doit être générée à la sortie courant.<br>Sélections possibles selon la variante de l'appareil et la<br>sortie choisie (voir tableau de sélection ci-dessus).<br><i>Régulateur (uniquement sur sortie courant 2 !)</i> : grandeur<br>réglante du régulateur sur la sortie courant (voir aussi<br>menu Configuration de la régulation page 58).                                                         |
|    |                |                                                                                                    | Remarque !<br><i>Risque de perte de données !</i> Si vous changez l'affectation<br>pour la sortie courant de "Régulateur" à une autre fonction<br><b>après</b> avoir configuré le régulateur, l' <b>ensemble</b> des<br>réglages du régulateur (voir page 58) est réinitialisé.                                                                                                    |
|    | EA2            | <pre>!! Attention !! La configuration est modifiée.</pre>                                                | <b>Remarque sur l'afficheur (si configuration modifiée) :</b><br>Annuler en appuyant sur "PARAM"<br>Continuer (= valider les changements) en appuyant sur E                                                                                                    |
|    | EA3            | 0 20 mA                                                                                                  | Sélection gamme de courant                                                                                                    |
|    |                | 20 IIIA                                                                                                  | Remarque !<br>Si vous modifiez la gamme de courant après avoir édité la table, les valeurs de la table sont réinitialisées.                                                                                                    |
|    | EA4            | <pre>!! Attention !!<br/>Sortie courant 020mA et<br/>courant de défaut = 2,4 mA<br/>est dangereux.</pre> | Remarque sur l'afficheur :<br>Dans ce cas, le courant "défaut" sélectionné en H1 (voir<br>page 48) se trouve dans la gamme du courant sélectionné.<br>Combinaisons recommandées :<br>Gamme de courant 020 mA et courant de défaut Max<br>(22 mA)<br>ou<br>Gamme de courant 420 mA et courant de défaut Min<br>(2,4 mA)                                                                                                    |
|    | EA5            | <b>Linéaire</b><br>Table                                                                                 | Sélection courbe caractéristique<br>Linéaire : La courbe caractéristique est linéaire de la<br>valeur inférieure à la valeur supérieure.<br>Table : Si vous ne voulez pas que la courbe<br>caractéristique soit linéaire, vous pouvez entrer une<br>séquence spécifique de max. 10 paires de valeurs dans<br>une table. Une adaptation exacte au comportement non<br>linéaire du produit permet d'atteindre une meilleure<br>précision. |

| CODE |                                                                                                    | E          | SELECTION<br>(par défaut = gras)                                                        | INFO                                                                                                    |
|------|----------------------------------------------------------------------------------------------------|------------|-----------------------------------------------------------------------------------------|----------------------------------------------------------------------------------------------------|
|      |                                                                                                    | Linéaire : |                                                                                         |                                                                                                    |
|      |                                                                                                    | EAA1       | 0/4 mA : 02.00 pH<br>/ 000.0 °C / -0500 mV<br>20 mA : 12.00 pH<br>/ 100.0 °C / 0500 mV  | Entrer les seuils inférieur et supérieur<br>La gamme maximale de la valeur mesurée est<br>-2 +16 pH.<br>L'écart minimal entre les seuils inférieur et supérieur est de<br>2 unités de pH.<br>(ex. : 0/4 mA : pH 7 et 20 mA : pH 9) |
|      |                                                                                                    | EAA6       | Courbe caractéristique<br>linéaire active.                                              | <b>Remarque sur l'afficheur :</b><br>la courbe caractéristique linéaire est active après<br>validation par <sup>E</sup> . Annuler en appuyant sur "PARAM".                                                                         |
|      |                                                                                                    | Table :    |                                                                                         |                                                                                                    |
|      |                                                                                                    | EAB1       | <b>01</b><br>(1 10)                                                                     | Entrer le nombre de points (paires de valeurs)                                                                                                    |
|      |                                                                                                    | EAB2       | pH/redox/°C/ : <b>000.0</b><br>mA : <b>04.00</b>                                        | <b>Entrer les paires de valeurs</b><br>pH/redox/°C - mA (nombre des paires de valeurs<br>nécessaires = nombre des points support souhaités dans<br>EAB1).                                                                          |
|      |                                                                                                    | EAB3       | <b>OK</b><br>Supprimer des éléments                                                     | <b>Sélection :</b><br>Les paires de valeurs sont-elles OK ou souhaitez-vous<br>supprimer des éléments ?                                                                                                    |
|      | EAB4     pH/redox/°C/: 000.0<br>mA : 04.00     Supprimer :<br>Sélectionner les lignes à supprimer, effacer a<br>valider avec E |            | Supprimer :<br>Sélectionner les lignes à supprimer, effacer avec → et<br>valider avec E |                                                                                                    |
|      |                                                                                                    | EAB5       | Table valable                                                                           | <b>Remarque sur l'afficheur (pas d'entrée)</b><br>Etat de la table. Si non valide, retour à EAB4.                                                                                                    |
|      |                                                                                                    | EAB6       | Table active                                                                            | <b>Remarque sur l'afficheur :</b><br>La table est active après validation par <sup>E</sup> . Annuler en<br>appuyant sur "PARAM".                                                                                                   |

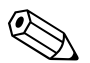

#### Remarque !

• La fonction "Régulateur" ne peut être assignée qu'à la sortie courant 2.

| Sortie courant 1        | <b>Sortie courant 2</b>               |
|-------------------------|---------------------------------------|
| (bornes 31 +, 32 -)     | (bornes 33 +, 34 -)                   |
| pH/redox<br>Température | pH/redox<br>Température<br>Régulateur |

• Remarque : Entrer le nombre de points support (paires de valeurs) en EAB1. Entrer les paires de valeurs en EAB2. Par exemple (4 points) :

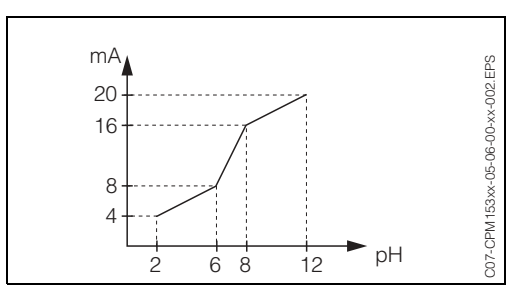

*Fig. 26 : Exemple d'entrée d'une courbe caractéristique à l'aide d'une table* 

#### 6.5.5 **CONFIGURATION 1 – Relais**

Pour entrer dans le menu, procéder de la façon suivante :

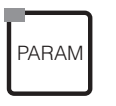

 $\Rightarrow$ 

| eH 7.00 Hold<br>Param Parametrage  | ⇒ <sub>PH</sub> 7.00 F<br>Param Configuratid | lold<br>n 1 |
|------------------------------------|----------------------------------------------|-------------|
| Configuration 1<br>Configuration 2 | Parametre mesure<br>Afficha9e                |             |
| Mode Manuel<br>Quick Setup         | Codes acces<br>Sorties courant<br>J. Pelais  |             |
| Choisir (↓) Suiv.(E)               | Choisir (↓) Suiv.                            | . (E)       |

| CODE | SELECTION<br>(par défaut = gras)                                                                                | INFO                                                                                                    |
|------|----------------------------------------------------------------------------------------------------|----------------------------------------------------------------------------------------------------|
| F1   | NAMUR : off<br>Relais 1 : libre<br>Relais 2 : libre<br>Relais 3 : libre<br>Relais 4 : libre<br>Relais 5 : libre | Fonctions des relais<br>Selon l'équipement disponible, vous pouvez assigner la<br>fonction de 5 relais (max.). Si la fonction NAMUR est<br>activée, les relais 1 et 2 sont assignés et ne sont plus<br>disponibles pour une autre fonction (voir page 22).<br>Sélection :<br>libre / régulateur / seuil / CCW / CCC<br><i>libre :</i> aucune fonction<br><i>Régulateur :</i> fonction régulateur à l'aide d'un relais<br><i>Seuil</i> : fonction contact de seuil<br><i>CCW</i> : ChemoClean water. Alimentation en eau pour la<br>fonction ChemoClean.<br><i>CCC</i> : ChemoClean Cleaner (agent de nettoyage).<br>Alimentation en agent de nettoyage pour la fonction<br>ChemoClean.<br>(CCC et CCW forment ensemble la fonction<br>"Chemoclean" ; Infos sur Chemoclean à partir de la<br>page 77)<br>Les contacts de seuil/du régulateur sont configurés dans<br>le menu "PARAM" → "CONFIGURATION 2" →<br>"Configuration de la régulation". |
|      |                                                                                                    | <ul> <li>Remarque !</li> <li><i>Risque de perte de données !</i> Si vous changez l'affectation des relais après avoir configuré le régulateur et si vous diminuez le nombre de relais affectés au régulateur, l'<b>ensemble</b> des réglages du régulateur (voir page 55) est réinitialisé.</li> <li>Si vous changez l'affectation des relais pour les régulateurs, il faut utiliser le menu Configuration de la régulation (voir page 58) pour réaffecter toutes les fonctions sélectionnées à un relais. <i>Exemple</i> : les relais 4 et 5 sont affectés au régulateur et vous changez l'affectation aux relais 5 et 6 (le nombre de relais reste 2) (pas de perte de données tant que le nombre de relais ne diminue pas !).</li> <li>Vous ne pouvez activer les fonctions NAMUR et ChemoClean que si les relais 1 et 2 requis (voir page 22) sont libres.</li> </ul>                                                                      |

| CODE | SELECTION<br>(par défaut = gras)                 | INFO                                                                                                    |
|------|--------------------------------------------------|----------------------------------------------------------------------------------------------------|
| F2   | Relais actif ouvert<br>Relais actif fermé        | <ul> <li>Sélection selon NAMUR :<br/>(uniquement si NAMUR activé)</li> <li>Affectation des contacts NAMUR comme relais actif<br/>ouvert (contact ouvert quand relais actif) ou relais actif<br/>fermé (contact fermé quand relais actif).</li> <li>Si la fonction NAMUR est activée, les contacts alarme,<br/>relais 1 et relais 2 ont les fonctions suivantes :</li> <li>"Défaut" = contact alarme (bornes 41/42) : les alarmes<br/>de défaut sont activées lorsque le système de mesure<br/>ne fonctionne plus correctement ou si les paramètres<br/>de process ont atteint une valeur critique.</li> <li>"Maintenance nécessaire" = relais 1 (bornes 47/48) :<br/>les messages d'avertissement sont activés lorsque le<br/>système de mesure fonctionne encore correctement,<br/>mais qu'il nécessite de la maintenance ou lorsqu'un<br/>paramètre de process a atteint une valeur qui<br/>nécessite une intervention.</li> <li>"Contrôle de fonctionnement" = relais 2 (bornes 57/58) :<br/>Ce contact est activé lors de l'étalonnage, de la<br/>maintenance, de la configuration et du cycle<br/>automatique de nettoyage/étalonnage.</li> </ul> |
| F3   | Relais actif ouvert<br><b>Relais actif fermé</b> | Sélection des contacts NAMUR comme relais actif<br>ouvert ou relais actif fermé.<br>(uniquement si régulateur sélectionné)                                                                                                    |
| F4   | Relais actif ouvert<br><b>Relais actif fermé</b> | Sélection des seuils comme relais actif ouvert ou<br>relais actif fermé.<br>(uniquement si seuils sélectionnés)                                                                                                    |
| F5   | Contact permanent<br>Contact fugitif             | <b>Type de contact : contact alarme</b><br>(uniquement si fonction NAMUR = off)<br><i>Contact permanent</i> = actif tant que le défaut est présent.<br><i>Contact fugitif</i> = actif pendant 1 seconde lorsqu'un signal<br>d'alarme se produit                                                                                                    |
| F6   | Chemoclean est toujours un relais actif fermé.   | Remarque sur l'afficheur<br>(uniquement si la fonction ChemoClean complète<br>(CCC et CCW) a été sélectionnée dans le champ F1)<br>Avec la fonction ChemoClean, les vannes de l'injecteur<br>CYR 10 sont actionnées au moyen d'un relais actif fermé.                                                                                                    |

### 6.5.6 CONFIGURATION 1 – Température

Le pH requiert une compensation de température pour deux raisons :

- Effet de la température sur l'électrode : La pente de l'électrode dépend de la température. Il faut donc compenser cet effet en cas de variations de température (*compensation de température*, voir ci-dessus).
- Effet de la température sur le produit : Le pH du produit dépend également de la température. En cas de mesures de haute précision, le pH en fonction de la température peut être entré sous forme de tableau (*compensation de température du produit*, voir ci-dessus).

#### Compensation du capteur en température

ATC : compensation de température automatique : la température du produit est mesurée à l'aide d'un capteur de température. La température est utilisée, via l'entrée de température du Mycom S CPM 153, pour ajuster la pente de l'électrode à la température du produit.

MTC : compensation de température manuelle : recommandée pour les process qui se déroulent à température constante. Entrer manuellement la valeur de température utilisée pour ajuster la pente de l'électrode à la température du produit.

MTC+Temp. : la valeur de pH est corrigée avec la température entrée manuellement (voir MTC). La température qui s'affiche est celle mesurée par le capteur de température.

#### Compensation du milieu en température

Tables pour produits 1...3 :

Pour la compensation de température du produit, des tables pour trois produits différents peuvent être créées dans le CPM 153. Avant le début du process, la table la plus appropriée peut être sélectionnée pour le produit actif. Procédure :

- Prélever un échantillon du process. Le pH doit être le plus proche possible de la valeur de consigne du process.
- Chauffer l'échantillon en laboratoire *au moins* jusqu'à la température de process.
- Pendant le refroidissement, enregistrer la paire de valeurs pour le pH et la température pour les températures auxquelles seront effectuées les mesures (par ex. température de process et température ambiante dans le laboratoire).
- Entrer les paires de valeurs enregistrées dans la table (champ GBB3). Choisir comme température de référence (champ GBC1) la température à laquelle la valeur de consigne du process est définie (par ex. température ambiante dans le laboratoire).

| PARAM | PH<br>Par<br>Co<br>Co<br>Ma<br>Qu<br>Choi | 7.00<br>am P<br>onfiguration<br>off Manuel<br>vick Setup<br>sir (4) | Hold ⇒ PH 7.<br>arametra9e Param<br>1 ↑ Rel.<br>2 ¶<br>Ala<br>Hol<br>Hol<br>Eta<br>Suiv.(E) Choisi | 00 Hold<br>Configuration 1<br>ais<br>perature<br>d<br>d<br>lonnage<br>r (4) Suiv.(E)                                                                                                    |
|-------|-------------------------------------------|---------------------------------------------------------------------|----------------------------------------------------------------------------------------------------|----------------------------------------------------------------------------------------------------|
|       | CODE                                      |                                                                     | SELECTION<br>(par défaut = gras)                                                                   | INFO                                                                                                    |
|       | G1                                        |                                                                     | Compensation du capteur<br>en température<br>Compensation du milieu en<br>température              | Sélection pour compensation de température :<br>Compensation du capteur en température =<br>compensation de température automatique (ATC) ou<br>manuelle (MTC).<br>Compensation du milieu en température (uniquement<br>pour pH) = compensation au moyen de tables définies<br>par l'utilisateur (voir ci-dessus).                                                              |
|       | C                                         | compensatio                                                         | n du capteur en température                                                                        | :                                                                                                    |
|       |                                           | GAA1                                                                | ATC voie 1<br>MTC<br>MTC+Temp.                                                                     | Sélection compensation de température<br>ATC = compensation de température automatique avec<br>capteur de température sur la voie 1<br>MTC = comp. temp. manuelle (avec température fixe,<br>entrée dans le champ GAA2)<br>MTC+Temp. = idem MTC. Cependant, la valeur affichée<br>est la valeur du capteur de température raccordé sur<br>l'entrée température du transmetteur. |
|       |                                           | GAA2                                                                | <b>025.0 °C</b><br>(0 100.0 °C)                                                                    | <b>Température MTC</b><br>(uniquement pH, MTC)<br>Entrée de la température pour la compensation manuelle                                                                                                    |
| GAA3  |                                           | GAA3                                                                | off<br>on                                                                                          | <b>Sélection mesure de température</b><br>(uniquement redox)<br>La température de référence peut être ajustée dans le<br>champ GBC1 selon les spécificités utilisateur.                                                                                                    |
|       |                                           | GAA4                                                                | Pt 100<br>Pt 1000<br>NTC 30<br>aucun                                                               | Sélection capteur de température                                                                                                    |
|       |                                           | GAA5                                                                | Valeur effective<br>température<br>(–20.0 150.0 °C)                                                | Entrer la valeur effective pour l'étalonnage de la température<br>La valeur actuelle mesurée par le capteur de température<br>peut être modifiée/adaptée. La différence de température<br>est mémorisée en interne comme valeur offset.                                                                                                    |
|       |                                           | GAA6                                                                | <b>0.0 °C</b><br>(-5.0 5.0 °C)                                                                     | Entrer la valeur offset<br>La valeur offset obtenue à partir du champ précédent<br>peut être éditée ou réinitialisée ici.                                                                                                    |
|       | C                                         | compensatio                                                         | n du milieu en température (                                                                       | uniquement pour pH) :                                                                                                    |
|       | G                                         | BB1                                                                 | <b>Choisir une table</b><br>Créer une table<br>Température de référence                            | <b>Sélectionner</b><br>Entrer / activer les tables de compensation de<br>température définis par l'utilisateur.<br><i>Choisir une table</i> = sélectionner pour activation                                                                                                    |

| CODE |   | Ξ                          | SELECTION<br>(par défaut =                                     | gras)                       | INFO                                                                                                    |  |
|------|---|----------------------------|----------------------------------------------------------------|-----------------------------|----------------------------------------------------------------------------------------------------|--|
|      |   | Choisir une                | Milieu 1<br>Milieu 2<br>Milieu 3<br>off                        |                             |                                                                                                    |  |
|      |   | GBA1                       |                                                                |                             | <b>Sélection milieu</b><br>Sélectionner un milieu.<br><i>off</i> = pas de compensation de produit                                                                                                    |  |
|      |   | Créer la tab               | le :                                                           |                             |                                                                                                    |  |
|      |   | GBB1                       | Milieu 1<br>Milieu 2<br>Milieu 3                               |                             | Sélection milieu<br>Des courbes de compensation pour trois produits<br>différents peuvent être entrées sous forme de table.                                                                                                    |  |
|      | ſ | GBB2                       | <b>02</b><br>(2 10)                                            |                             | Entrer nombre de points (paires de valeurs)<br>Paire de valeurs : pH/redox et température                                                                                                    |  |
|      |   | GBB3                       | °C<br>020.0°C<br>025.0°C                                       | pH<br>02.00<br>04.00        | Entrée des paires de valeurs<br>Entrer pH/redox et température (nombre de paires de<br>valeurs nécessaires = nombre de points souhaités dans<br>GBB2).                                                                                              |  |
|      |   | GBB4                       | OK<br>Supprimer des éléments                                   |                             | <b>Sélection :</b><br>Les paires de valeurs sont-elles OK ou souhaitez-vous<br>supprimer des points ?                                                                                                    |  |
|      |   | GBB5                       | °C<br><b>020.0°C</b><br>025.0°C                                | pH<br><b>02.00</b><br>04.00 | Supprimer :<br>Sélectionner les lignes à supprimer, effacer avec → et<br>valider avec E                                                                                                    |  |
|      |   | GBB6                       | Table valable                                                  |                             | <b>Remarque sur l'afficheur :</b><br>La table est active après validation par <sup>E</sup> . Annuler en<br>appuyant sur "PARAM".                                                                                                    |  |
|      |   | Température de référence : |                                                                |                             |                                                                                                    |  |
|      |   | GBC1                       | Pour une mes<br>laboratoire de<br><b>25.0 °C</b><br>(0 100 °C) | ure en<br>:                 | Entrer la température de référence<br>à laquelle le produit doit être compensé en température.<br>Entrer ici la température à laquelle la valeur de consigne<br>du pH du process est définie (par ex. température<br>ambiante dans le laboratoire). |  |

### 6.5.7 CONFIGURATION 1 – Alarme

Le CPM 153 surveille en continu les fonctions principales. Si une erreur survient, un message d'erreur (liste de tous les messages d'erreur voir page 112) qui peut déclencher l'une des actions suivantes est réglé :

- Le contact alarme est activé.
- La sortie courant 1 génère le courant de défaut réglé (2,4 ou 22 mA).
   La sortie courant 2 génère le courant de défaut réglé s'il n'a pas été configuré pour la fonction "Régulateur".
- Le nettoyage ChemoClean est lancé.

Dans la liste des messages d'erreur page 112, vous pouvez voir comment les numéros d'erreur sont affectés en fonction des réglages usine. Dans le menu "ALARME", vous avez toutefois la possibilité de générer les messages d'erreur individuellement sur le relais alarme, la sortie courant ou comme un déclencheur du nettoyage.

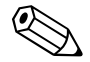

Remarque !

Liste complète des messages d'erreur possibles page 112.

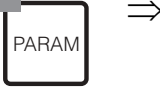

| PH 7.00 Hol<br>Param Parametrag<br>Configuration 1<br>Configuration 2<br>Mode Manuel<br>Quick Setup | d ⇒ | pH 7.00<br>Param C<br>↑ Relais<br>Temperatu<br>Alarme<br>Hold<br>Etalonna9 | Hold<br>onfiguration |
|----------------------------------------------------------------------------------------------------|-----|----------------------------------------------------------------------------|----------------------|
| Choisir (↓) Suiv.(E                                                                                 | 0   | Choisir(↓)                                                                 | Suiv.(E              |

| CODE | SELECTION<br>(par défaut = gras)                                                                         |                          | INFO                                                                                                    |
|------|----------------------------------------------------------------------------------------------------|--------------------------|----------------------------------------------------------------------------------------------------|
| H1   | Min (2.4mA)<br><b>Max (22mA)</b><br>off                                                                  |                          | Sélection du courant de défaut<br>Régler le courant de défaut pour lequel un message<br>d'erreur est actif.                                                                                                    |
| H2   | <pre>!! Attention !!<br/>Sortie courant 020mA et<br/>courant de défaut = 2,4 mA<br/>est dangereux.</pre> |                          | Remarque sur l'afficheur :<br>Dans ce cas, le courant "défaut" sélectionné en H1 se<br>trouve dans la gamme du courant sélectionnée.<br>Combinaisons recommandées :<br>Gamme de courant 020mA et courant de défaut Max<br>(22mA)<br>Ou<br>Gamme de courant 420mA et courant de défaut Min<br>(2,4mA)                                                                         |
| НЗ   | <b>0000s</b><br>(0 2000s ou min)                                                                         |                          | Entrer la temporisation d'alarme<br>Temporisation entre l'apparition d'un défaut et le<br>déclenchement de l'alarme. Vous pouvez également<br>changer le réglage de l'unité de seconde à minute.                                                                                                    |
| H5   | N°<br>R<br>I<br>CC                                                                                       | E025<br>on<br>on<br>on   | Affectation défaut/contact<br>Chaque défaut peut être affecté individuellement :<br>$N^\circ$ = numéro d'erreur E025 (uniquement affichage)<br>R = affectation au relais d'alarme (activer/désactiver). Une<br>erreur active déclenche une alarme.<br>I = cette erreur déclenche un courant de défaut<br>CC = ChemoClean <sup>®</sup> . Cette erreur déclenche un nettoyage. |
| H6   | Fonction :<br>Entrée temps :                                                                             | off<br>0002s<br>(29999s) | Alarme durée de dosage<br>Fonction : activer/désactiver la fonction "Alarme si durée<br>de dosage dépassée".<br>Entrée temps : entrée de la durée de dosage maximale<br>autorisée. Après expiration de cette durée, une alarme est<br>émise.                                                                                                    |

### 6.5.8 CONFIGURATION 1 – Hold

#### Fonction Hold = "gel des sorties"

Les sorties courant peuvent être "gelées" pour chaque menu, ce qui signifie que la valeur générée est celle que vous avez définie dans ce menu. Lorsque hold est activé, "Hold" apparaît sur l'afficheur.

Il est également possible d'activer cette fonction de l'extérieur par le biais de l'entrée hold (voir schéma de raccordement page 18, entrée numérique E1). Le hold local est prioritaire par rapport au hold externe.

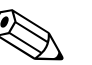

 $\Rightarrow$ 

Remarque !

- Aucun programme ne peut être lancé lorsqu'un hold est actif.
- Lorsque la sortie courant 2 est configurée pour le régulateur, elle est soumise au hold du régulateur (voir champ I5).

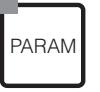

| PH 7.00 Hold<br>Param Parametrage  | $\Rightarrow$ | pH <b>7.00</b><br>Param   | Configu | Hold<br>ration 1 |
|------------------------------------|---------------|---------------------------|---------|------------------|
| Configuration 1<br>Configuration 2 |               | ↑ Relais<br>Tempera       | ture    |                  |
| Node Nanuel<br>Quick Setup         |               | Hiarme<br>Hold<br>Etalonn | age     |                  |
| Choisir(↓) Suiv.(E)                |               | Choisir (↓                | •)      | Suiv.(E)         |

| CODE | SELECTION<br>(par défaut = gras)                                     | INFO                                                                                                    |
|------|----------------------------------------------------------------------|----------------------------------------------------------------------------------------------------|
| 11   | CAL on<br>DIAG on<br>PARAM on<br>CPC on                              | Sélection : hold automatique actif si :<br><i>CAL</i> = Etalonnage<br><i>DIAG</i> = Service/Diagnostic<br><i>PARAM</i> = Menu paramétrage<br><i>CPC on</i> : Si le programme CPC est exécuté, le hold est<br>actif. Si le hold CPC est réglé sur "off", aucun hold ne sera<br>réglé à partir du CPC 300.                                                                                                    |
| 12   | <b>dernière valeur</b><br>valeur fixe<br>Min (0/4 mA)<br>Max (22 mA) | <b>Sélection courant pour hold</b><br><i>dernière valeur</i> = la valeur actuelle est "gelée"<br><i>valeur fixe</i> = la valeur réglée dans le champ I3 (champ<br>suivant) est générée pour le hold.<br><i>Min / Max</i> = le courant minimal et maximal est généré.                                                                                                    |
| 13   | <b>000 %</b><br>(0 100 %)                                            | Entrer le courant du hold<br>(uniquement pour réglé)<br>Réglable entre 0 % = 0/4 mA et 100 % = 20 mA                                                                                                    |
| 14   | <b>010 s</b><br>(0 999s)                                             | <b>Entrer le temps de maintien du hold</b><br>Après avoir quitté les menus CAL, PARAM, DIAG, le hold<br>reste actif pendant le temps de maintien indiqué. Pendant<br>le temps de maintien, l'affichage Hold clignote.                                                                                                    |
| 15   | Geler la grandeur réglante :<br>oui<br><b>non</b>                    | <ul> <li>Hold régulateur</li> <li>Geler la grandeur réglante (dosage) :<br/>oui : Pendant un hold actif, la dernière grandeur réglante<br/>est générée.<br/>non : Pendant un hold, il n'y a pas de dosage. Les relais<br/>PWM ou PFM restent à l'état retombé. Un actionneur est<br/>commandé jusqu'à ce qu'il soit fermé.</li> <li>Remarque !</li> <li>Si la grandeur réglante est générée par un actionneur<br/>avec confirmation de position, l'actionneur reste actif. Il<br/>réagit également en hold en cas de changement soudain<br/>de position.</li> </ul> |

### 6.5.9 CONFIGURATION 1 – Etalonnage

#### Mode de fonctionnement pH

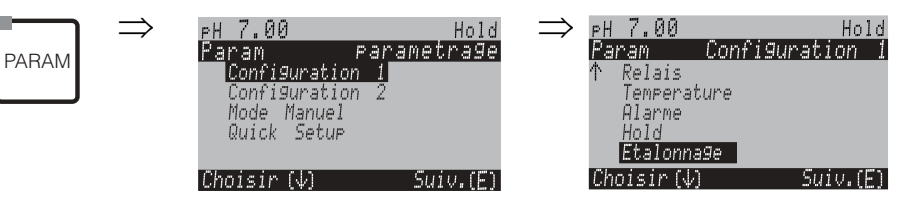

| ODE           | SELECTION<br>(par défaut = gras)                                                                                                    | INFO                                                                                                    |  |
|---------------|----------------------------------------------------------------------------------------------------|----------------------------------------------------------------------------------------------------|--|
| 1             | Offset<br>Mode étalonnage<br>Tampon spécifique<br>Paramètres d'étalonnage<br>Temporisation<br>Mode d'étalonnage TopCal S                       | Sélection menu étalonnage<br>Offset : entrée d'une valeur fixe qui sert à décaler la valeur<br>de pH.<br><i>Mode d'étalonnage :</i> préréglages pour la fonction de la<br>touche CAL.<br><i>Tampon spécifique :</i> éditer des tables pour tampon<br>spécifique.<br><i>Paramètres d'étalonnage :</i> réglages généraux pour<br>l'étalonnage<br><i>Temporisation :</i> timer pour étalonnage<br><i>Mode d'étalonnage TopCal S :</i> effectuer des préréglages<br>pour le mode d'étalonnage TopCal S. |  |
| Offset :      |                                                                                                    |                                                                                                    |  |
| JG1           | Val. proc. : 07.00 pH<br>Offset : 00.00 pH                                                                                                    | Entrer une valeur offset pour le pH<br>Val. proc. : valeur mesurée actuelle (valeur primaire) avec<br>offset<br>Offset : différence de pH<br>Si vous passez en mode mesure alors qu'un offset est<br>actif, "OFFSET" apparaît dans le coin supérieur droit de<br>l'afficheur.                                                                                                    |  |
| Mode d'étalor | inage :                                                                                                    |                                                                                                    |  |
| JA1           | Entrée de données capteur<br>Entrée manuelle des valeurs<br>tampon<br><b>Utilisation de tampons</b><br><b>fixes</b><br>Reconnaiss. tampon auto | Paramètres d'étalonnage<br>Détermine le type d'étalonnage entrepris quand la touche<br>"CAL" est actionnée :<br><i>Entrée de données capteur</i> : entrée du point zéro et de la<br>pente du capteur.<br><i>Entrée manuelle des valeurs tampon</i> : entrer la valeur du<br>tampon lors de l'étalonnage.<br><i>Utilisation de tampons fixes</i> : Si les valeurs tampon<br>utilisées sont toujours les mêmes, vous pouvez                                                                           |  |

| C | DDE           | SELECTION<br>(par défaut = gr                                           | as)                               | INFO                                                                                                    |
|---|---------------|-------------------------------------------------------------------------|-----------------------------------|----------------------------------------------------------------------------------------------------|
|   | JA2           | DIN 19267<br>Ingold<br><b>E+H</b><br>NBS / DIN 1926<br>Tampon spécific  | 6<br>Jue                          | Sélection type de tampon<br>(uniquement tampon fixe, reconnaissance tampon auto)<br><i>Tampon spécifique</i> = on utilise les tables à définir de JB1<br>à JB6.<br>Remarque !<br>Les tables pour les solutions tampon proposées se<br>trouvent en annexe (voir page 158). |
|   | JA3           | Tampon 2,0<br>Tampon 4,01<br>Tampon 6,98<br>Tampon 9,18<br>Tampon 10,90 | Tampon 1                          | Entrer la valeur pH pour tampon 1 de l'étalonnage en<br>2 points<br>(uniquement tampon fixe)<br>Les valeurs tampon suivantes peuvent être sélectionnées<br>2,0 - 4,01 - 6,98 - 9,18 - 10,90                                                                               |
|   | JA4           | Tampon 4,01<br>Tampon 6,98<br>Tampon 9,18<br>Tampon 10,90               | Tampon 2                          | Entrer la valeur pH pour tampon 2 de l'étalonnage en 2 points<br>(uniquement tampon fixe)<br>Les valeurs tampon suivantes peuvent être sélectionnées<br>2,0 – 4,01 – 6,98 – 9,18                                                                                          |
|   | Tables de tam | pon spécifique :                                                        |                                   |                                                                                                    |
|   | JB1           | <b>2</b><br>(2 3)                                                       |                                   | Entrer le nombre de tampons<br>Il est possible de mémoriser dans une table jusqu'à<br>3 tampons non sauvegardés dans l'appareil.                                                                                                    |
|   |               |                                                                         |                                   | Remarque !<br>Pour chaque tampon, il faut parcourir individuellement les<br>champs JB2 à JB6.                                                                                                    |
|   | JB2           | <b>1</b><br>(1 2)                                                       |                                   | <b>Editer table</b><br>Sélectionner une des tables à éditer.                                                                                                    |
|   | JB3           | <b>10</b><br>(2 10)                                                     |                                   | <b>Entrer nombre de points (paires de valeurs)</b><br>Paire de valeurs : pH et température                                                                                                    |
|   | JB4           | °C :<br><b>000.0</b><br>005.0<br>                                       | pH :<br><b>04.00</b><br>04.05<br> | Entrer les paires de valeurs<br>Entrer pH/redox et température (nombre des paires de<br>valeurs nécessaires = nombre des points souhaités dans<br>JB3).                                                                                                    |
|   | JB5           | <b>OK</b><br>Supprimer des é                                            | éléments                          | <b>Sélection :</b><br>Les paires de valeurs sont-elles OK ou souhaitez-vous en<br>supprimer ?                                                                                                    |
|   | JB6           | °C :<br><b>000.0</b><br>005.0<br>                                       | pH :<br><b>04.00</b><br>04.05<br> | Supprimer :<br>Sélectionner les lignes à supprimer, effacer avec 🗭 et<br>valider avec 토                                                                                                    |
|   | JB7           | Table valable                                                           |                                   | Remarque sur l'afficheur :<br>La table est active après validation par <sup>E</sup> . Annuler en<br>appuyant sur "PARAM".                                                                                                    |

| c                                    | DDE                       | SELECTION<br>(par défaut = gr        | as)                                                                                                    | INFO                                                                                                    |
|--------------------------------------|---------------------------|--------------------------------------|----------------------------------------------------------------------------------------------------|----------------------------------------------------------------------------------------------------|
|                                      | Paramètres d'étalonnage : |                                      |                                                                                                    |                                                                                                    |
|                                      | JC1                       | C1 ATC 1<br>MTC                      |                                                                                                    | Sélection de la compensation de température pour<br>l'étalonnage<br>ATC = compensation de température automatique<br>MTC = compensation de température manuelle<br>Remarque !<br>Cette configuration est active pendant l'étalonnage. En<br>mode mesure, ce sont les réglages effectués en GAA1 qui<br>s'appliquent                                                                                                    |
|                                      | JC2                       | <b>25.00 mV/pH</b><br>(5.00 57.00 m' | V/pH)                                                                                                    | <b>Entrer le décalage de pente pour la fonction ALARME</b><br>Si le décalage de pente entré est dépassé, une alarme<br>(erreur 032) peut être déclenchée (activation de l'erreur en<br>H5).                                                                                                    |
| JC3 <b>1.30 pH</b><br>(0.05 2.00 pH) |                           | )                                    | Entrer le décalage maxi du point zéro pour la fonction<br>ALARME<br>Si le point zéro dévie du point zéro de référence de la<br>valeur entrée ici, une alarme (erreur 033) peut être<br>déclenchée (activation en H5). |                                                                                                    |
|                                      | JC6                       | off<br>on                            |                                                                                                    | SCC (Sensor Condition Check / système de contrôle<br>de l'état du capteur)<br>Cette fonction permet de contrôler l'état des électrodes ou<br>le degré de vieillissement de l'électrode. Messages d'état<br>possibles : "Electrode OK", "Usure faible" ou "Remplacer<br>électrode". L'état de l'électrode est mis à jour après<br>chaque étalonnage. Lorsque le message "Remplacer<br>l'électrode" apparaît, un message d'erreur peut s'afficher<br>(E040, E041).                                                                                                    |
|                                      | JC7                       | Fonction 1/2 :<br>Uis 1/2 :          | off<br>on<br>00.00pH<br>(016pH)                                                                                                    | Compensation du point d'intersection des isothermes<br>C'est ici que vous pouvez activer la compensation des<br>isothermes et entrer leur point d'intersection (Uis).<br>Fonction off : pour électrodes E+H.<br>Fonction on : uniquement si le point d'intersection des<br>isothermes ≠ point zéro de l'électrode. Plus la différence<br>entre le point d'intersection des isothermes et le point zéro<br>est grande, plus l'erreur est grande lors de mesures<br>soumises à des variations de température.<br>Uis : entrer le point auquel les isothermes de l'électrode se<br>coupent. |
|                                      | JC8                       | Limite<br>Durée                      | <b>02 mV</b><br>010s                                                                                                    | Critères de stabilité<br>Au cours de l'étalonnage, la valeur mV ne peut varier au<br>maximum sur la période donnée ("durée") que de la valeur<br>choisie ("limite") pour que l'étalonnage soit considéré<br>comme stable.<br>La précision et le temps nécessaire peuvent être ajustés<br>indépendamment du process.                                                                                                    |

| СС | DDE                                                                    | SELECTION<br>(par défaut = gras)                                                                                   | INFO                                                                                                    |
|----|------------------------------------------------------------------------|----------------------------------------------------------------------------------------------------|----------------------------------------------------------------------------------------------------|
|    | Temporisation                                                          | 1:                                                                                                    |                                                                                                    |
|    | JD1                                                                    | Temporisation : <b>on</b><br>Info erreur : <b>0001h</b><br><br>Temps restant : 0001:00                             | <b>Temporisation</b><br>Si aucun étalonnage n'est effectué pendant le temps<br>réglé, un message d'erreur apparaît (E115).<br><i>Temporisation</i> : on = activer le timer<br><i>Info erreur</i> : entrer le temps au cours duquel l'étalonnage<br>suivant doit être effectué.<br><i>Temps restant</i> : affichage du temps restant jusqu'à ce<br>qu'un message d'erreur ne s'affiche (compte à rebours). |
|    | Mode d'étalon                                                          | nage TopCal S :                                                                                                    |                                                                                                    |
|    | JE1                                                                    | <b>Utilisation de tampons<br/>fixes</b><br>Reconnaiss. tampon auto                                                 | Paramètres d'étalonnage<br>Détermine le type d'étalonnage entrepris<br>automatiquement :<br><i>Utilisation de tampons fixes</i> : Si les valeurs tampon<br>utilisées sont toujours les mêmes, vous pouvez<br>sélectionner cette fonction.<br><i>Reconnaissance tampon auto</i> : Le transmetteur Mycom S<br>reconnaît automatiquement les valeurs tampon utilisées.                                       |
|    |                                                                        |                                                                                                    | Remarque !<br>La reconnaissance automatique du tampon ne fonctionne<br>que si des électrodes en verre sont raccordées aux deux<br>circuits de mesure. Si vous utilisez un capteur IsFET, il faut<br>étalonner avec une autre fonction d'étalonnage.                                                                                                    |
|    | JE2 DIN 19267<br>Ingold<br>E+H<br>NBS / DIN 19266<br>Tampon spécifique |                                                                                                    | Sélection type de tampon<br>Choisir un type de tampon avec des valeurs de pH fixées.<br><i>Tampon spécifique</i> = on utilise les tables à définir de JB1<br>à JB6.                                                                                                    |
|    |                                                                        |                                                                                                    | Remarque !<br>Les tables pour les solutions tampon proposées se<br>trouvent en annexe (voir page 158).                                                                                                    |
|    | JE3                                                                    | Tampon 2,0         Tampon 1           Tampon 4,01         Tampon 6,98           Tampon 9,18         Tampon 10,90   | Entrer la valeur pH pour tampon 1 de l'étalonnage en<br>2 points<br>(uniquement tampon fixe)                                                                                                    |
|    | JE4                                                                    | Tampon 4,01         Tampon 2           Tampon 6,98         Tampon 9,18           Tampon 10,90         Tampon 10,90 | Entrer la valeur pH pour tampon 2 de l'étalonnage en<br>2 points<br>(uniquement tampon fixe)                                                                                                    |
|    | JE5                                                                    | Tamponoffpendant Cal :onIntervalle15s                                                                              | Alimentation en solution tampon pendant l'étalonnage<br>Pendant l'étalonnage, vous pouvez continuer à fournir de<br>la solution tampon à des intervalles définis.                                                                                                    |

#### Mode de fonctionnement redox

Pour entrer dans le menu, procéder de la façon suivante :

PARAM

 $\Rightarrow$ 

| PH 7.00                   | Hold           | ⇒ <u>ph</u> 7.0 | 3       | Hold            |
|---------------------------|----------------|-----------------|---------|-----------------|
| <u>Pa</u> ram <u>Para</u> | <u>metra9e</u> | Param           | Confi9u | ration <u>l</u> |
| Configuration 1           |                | T Kelai         | s .     |                 |
| Configuration 2           |                | lempe           | rature  |                 |
| Mode Manuel               |                | Alarr           | e       |                 |
| Quick Setup               |                | Hold            |         |                 |
|                           |                | Etalc           | nna9e   |                 |
| Choisir (↓)               | Suiv.(E)       | Choisir         | (4)     | Suiv.(E)        |

| ODE         | SELECTION<br>(par défaut = gras)                                                                                         | INFO                                                                                                    |
|-------------|----------------------------------------------------------------------------------------------------|----------------------------------------------------------------------------------------------------|
| 1           | Offset<br>Type étalonnage<br>Paramètres d'étalonnage<br>Temporisation<br>Type d'étalonnage TopCal S<br>Validation TopCal | Sélection menu étalonnage<br>Offset : entrée d'une valeur fixe qui sert à décaler la valeur<br>de mV.<br>Mode d'étalonnage sur site : préréglages pour la fonction<br>de la touche CAL.<br>Paramètres d'étalonnage : réglages généraux pour<br>l'étalonnage<br>Temporisation : timer pour étalonnage<br>Type d'étalonnage TopCal S : effectuer des préréglages<br>pour le mode d'étalonnage TopCal S.                                                                                   |
| Offset :    |                                                                                                    |                                                                                                    |
| JG1         | Val. proc. : 0650 mV<br>Offset : <b>0000 mV</b>                                                                          | Entrer une valeur d'offset en mV<br>Val. proc. : valeur mesurée actuelle (valeur primaire) avec<br>offset<br>Offset : différence de mV<br>Si vous passez en mode mesure alors qu'un offset est actif,<br>"OFFSET" apparaît dans le coin supérieur droit de<br>l'afficheur.                                                                                                    |
| Mode d'étal | onnage sur site :                                                                                                    |                                                                                                    |
| JA1         | Pour redox abs. :<br>entrée des données abs.<br>Etalonnage abs.                                                          | Paramètres d'étalonnage<br>Détermine le type d'étalonnage entrepris quand la touche<br>"CAL" est actionnée :<br><i>Entrée des données abs.</i> : entrer l'offset de l'électrode en<br>mV.<br><i>Etalonnage abs.</i> : l'offset de l'électrode est calculé à partir<br>de la différence entre la valeur mesurée actuelle et la<br>valeur tampon connue.                                                                                                    |
|             | Pour redox % :<br>entrée des données abs.<br>Entrée des données rel.<br>Etalonnage abs.<br>Etalonnage rel.               | <i>Entrée des données abs.</i> : entrer l'offset de l'électrode en mV.<br><i>Entrée des données rel.</i> : entrer deux points d'étalonnage en %, avec pour chacun la valeur en mV.<br><i>Etalonnage abs.</i> : l'offset de l'électrode est calculé à partir de la différence entre la valeur mesurée actuelle et la valeur tampon connue.<br><i>Etalonnage rel.</i> : utiliser deux solutions du process, l'une étant celle "non traitée" et l'autre celle obtenue après le traitement. |
| Paramètres  | d'étalonnage :                                                                                                    |                                                                                                    |
| JC3         | <b>0120 mV</b><br>(1 1500 mV)                                                                                            | Entrer le décalage maxi de la valeur mV pour la fonction<br>ALARME<br>Si l'offset dévie au-delà de cette valeur entrée, une alarme<br>peut être déclenchée.                                                                                                    |
| JC6         | off<br>on                                                                                                    | SCC (Sensor Condition Check / système de contrôle de<br>l'état du capteur)<br>Cette fonction permet de contrôler l'état des électrodes ou<br>le degré de vieillissement de l'électrode. Messages d'état<br>possibles : "Electrode OK", "Usure faible" ou "Remplacer<br>électrode". L'état de l'électrode est mis à jour après chaque<br>étalonnage. Lorsque le message "Remplacer l'électrode"<br>apparaît, un message d'erreur peut s'afficher (E040, E041)                            |

| CODE       | SELECTION<br>(par défaut = gras)                                                       | INFO                                                                                                    |  |  |  |  |
|------------|----------------------------------------------------------------------------------------|----------------------------------------------------------------------------------------------------|--|--|--|--|
| JC8        | Limite <b>02 mV</b><br>Durée 010s                                                      | Critères de stabilité<br>Au cours de l'étalonnage, la valeur mV ne peut varier au<br>maximum sur la période donnée ("durée") que de la valeur<br>choisie ("limite") pour que l'étalonnage soit considéré<br>comme stable.<br>La précision et le temps nécessaire peuvent être ajustés<br>indépendamment du process.                    |  |  |  |  |
| Temporis   | Temporisation :                                                                        |                                                                                                    |  |  |  |  |
| JD1        | Temporisation : <b>on</b><br>Info erreur : <b>0001h</b><br><br>Temps restant : 0001:00 | TemporisationSi aucun étalonnage n'est effectué pendant le temps réglé<br>un message d'erreur apparaît (E115).Temporisation : on = activer le timer<br>Info erreur : entrer le temps au cours duquel un étalonnage<br>doit être effectué.Temps restant : affichage du temps restant jusqu'à ce<br>qu'un message d'erreur ne s'affiche. |  |  |  |  |
| Type d'éta | alonnage TopCal S :                                                                    |                                                                                                    |  |  |  |  |
| JF1        | 0450mV<br>(-15001500mV)                                                                | Spécification de la solution d'étalonnage utilisée avec<br>TopCal.                                                                                                    |  |  |  |  |

### 6.5.10 CONFIGURATION 1 – Fonction de validation TopCal

Cette fonction permet de définir une procédure de test de l'électrode de pH. Le système TopCal contrôle l'électrode en un ou deux points à l'aide des solutions tampon. Si l'écart mesuré est supérieur à celui qui a été défini, une alarme est declenchée. Avec cette fonction, le TopCal lors de la procédure d'étalonnage peut calculer l'écart entre la valeur du tampon et la valeur mesurée avant d'ajuster. Pour entrer dans le menu, procéder de la façon suivante :

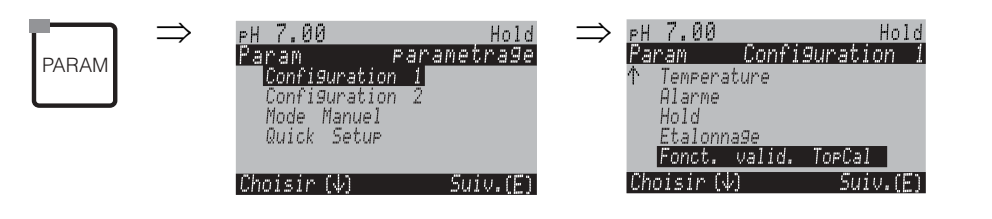

| CC                              | DDE | SELECTION<br>(par défaut =  | gras)                                                                                                | INFO                                                                                                    |
|---------------------------------|-----|-----------------------------|----------------------------------------------------------------------------------------------------|----------------------------------------------------------------------------------------------------|
| Fonction de validation TopCal : |     |                             |                                                                                                    |                                                                                                    |
|                                 | V1  | Fonction :<br>Ecart admis : | <b>off</b><br>on<br>0.50 pH                                                                          | Alarme de validation<br>La fonction est activée ou désactivée. L'écart admissible<br>entre la valeur de la solution tampon et la mesure est pro-<br>grammé. Au delà de cette valeur, une alarme est<br>déclenchée.                                                                                                    |
|                                 | V2  | Modèle :<br>Programme :     | Val. P1<br>Val. P2<br>Val. P1/2<br>Val.+Cal<br>Userprog.1<br>Userprog.2<br>Userprog.3<br>aucun prog. | Programme de validation<br>Val. P1 : test avec la solution tampon 1<br>Val. P2 : test avec la solution tampon 2<br>Val. P1+P2 : test avec les 2 solutions tampon<br>Val. + Cal : test avec solution tampon suivi d'un étalonnage<br>Programme : le modèle est attribué à un "programme<br>utilisateur" qui sera utilisé pour déclencher la procédure de<br>test. |